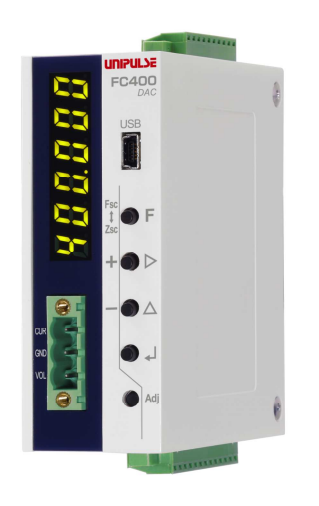

# FC400-DAC

OPERATION MANUAL

17AUG2021REV.118

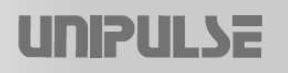

# Operation overview for FC400

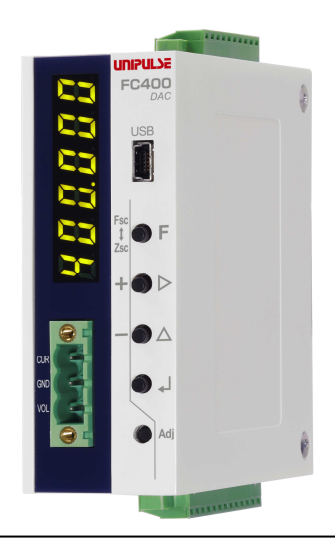

# **Basic operation procedures**

Please read "Setting/operation" on page 6.

# Calibration

Please read "Calibration procedures" on page 7.

# Weighing to fit the purpose

Please read "Settings related to final discharge control" on page **16**.

## Contents

| 1 | Before getting started                               | 1  |
|---|------------------------------------------------------|----|
|   | 1-1.Product supporting RoHS2 Directive               | 2  |
|   | 1-2.Package contents                                 | 2  |
|   | 1-3. Connection with other devices                   | 2  |
|   | 1-4. Attaching/detaching the DIN rail                | 2  |
|   | 1-5. Front panel/terminal block                      | 3  |
|   | 1-6. Connection to the terminal blocks               | 4  |
|   | 1-7.Load cell connection                             | 4  |
| 2 | Settings/operations                                  | 6  |
| 3 | Calibration procedures                               | 7  |
|   | 3-1.Calibration                                      | 7  |
|   | 3-2. Calibration procedures                          | 7  |
|   | 3-3. Settings/operations related to calibration      | 8  |
|   | 3-4. Linearization calibration                       | 10 |
|   | 3-5. Linearization calibration procedures            | 10 |
|   | 3-6.Settings/operations related to                   |    |
|   | linearization calibration                            | 11 |
| 4 | Settings/operations related to the                   |    |
|   | fluctuation and stability of values                  | 12 |
| 5 | Settings related to final discharge control          | 16 |
|   | 5-1. Final discharge control                         | 16 |
|   | 5-2.Setting procedures                               | 17 |
|   | 5-3. Selecting a weighing procedure/control          |    |
|   | procedure                                            | 17 |
|   | 5-4.Control weight value                             | 17 |
|   | 5-5.Settings related to comparison/judgment          | 18 |
|   | 5-6. Settings related to auto free fall compensation | 20 |
|   | 5-7. Settings related to sequence control            | 20 |
|   | 5-8. Timing chart for final discharge control        | 22 |
| 6 | External I/O signals                                 | 24 |
|   | 6-1. Terminal block pin assignment                   | 24 |
|   | 6-2 Connecting an external control device            | 24 |
|   | 6-3 Selection of external I/O signal functions       | 25 |
|   | 6-4 Description of external I/O signal functions     | 25 |
|   | 6-5 Other settings                                   | 27 |
| 7 | D/A Converter interface                              | 28 |
|   | 7-1 Names of components                              | 28 |
|   | 7-2 Settings related to D/A                          | 28 |
|   | 7-3 D/A output fine adjustment                       | 29 |

| 1  | 8 F | RS-485 interface                            | 30 |
|----|-----|---------------------------------------------|----|
| 2  | 8-  | 1.Communication specifications              | 30 |
| 2  | 8-  | 2.RS-485 connection                         | 30 |
| 2  | 8-  | 3.Settings related to RS-485                | 31 |
| 2  | 8-  | 4.UNI-format                                | 32 |
| 3  | 8-  | 5.UNI-format message formats                | 32 |
| 4  | 8-  | 6.Modbus-RTU                                | 35 |
| 4  | 8-  | 7.Modbus-RTU address map                    | 36 |
| 6  | 9 l | JSB interface                               | 41 |
| 7  | 9-  | 1.USB interface                             | 41 |
| 7  | 9-  | 2.PC preparation                            | 41 |
| 7  | 10  | Other functions                             | 43 |
| 8  | 11  | Troubleshooting                             | 45 |
| 10 | 11  | I-1.Over scale display                      | 45 |
| 10 | 11  | L-2.Sequence error display                  | 45 |
|    | 11  | 1-3.Calibration error display               | 46 |
| 11 | 11  | L-4.Linearization calibration error display | 47 |
|    | 12  | List of setting values                      | 48 |
| 12 | 13  | Specifications                              | 55 |
| 16 | 13  | 3-1.Analog section                          | 55 |
| 16 | 13  | 3-2.Display section                         | 55 |
| 17 | 13  | 3-3.Settings section                        | 55 |
|    | 13  | 3-4.External signal input/output            | 56 |
| 17 | 13  | 3-5.Interface                               | 56 |
| 17 | 13  | 3-6.General performance                     | 57 |
| 18 | 13  | 3-7.External dimensions                     | 57 |
| 20 | 13  | 3-8.Block diagram                           | 58 |
| 20 | 13  | 3-9.Compliance with EC directives           | 58 |

## 1 Before getting started

## Be sure to read for safety.

Make sure that installation, maintenance, and inspection of the FC400 are performed by personnel with electrical knowledge. In this manual, precautions for safe use of the FC400 are described separately as and in the following text. The precautions described in this text are important content regarding safety. Use this product having understood the content accurately.

| <b>WARNING</b> Events that may cause death or severe injury to persons in cases of misuse.                                                                                                    | <b>CAUTION</b> Events that may cause injury to persons or material damage in cases of misuse.                                                                                                    |
|----------------------------------------------------------------------------------------------------|----------------------------------------------------------------------------------------------------|
| <ul> <li>Design warning <ul> <li>Prepare a safety circuit outside the FC400 so that the entire system functions safely.</li> <li>Be sure to contact our sales representative before use if the FC400 will be used in the following situations: <ul> <li>If the product is used in a environment not described in the operation manual;</li> <li>If the product is used in a way that may have a substantial effect on human life and/or property, such as in medical devices, transportation equipment, entertainment devices, safety devices, etc</li> </ul> </li> <li>Mont disassemble, repair or alter the FC400.</li> <li>Do not disassemble, repair or alter the FC400.</li> <li>Do not disassemble, repair or alter the FC400.</li> <li>Do not install the product in the following environments: <ul> <li>Locations with corrosive gases or combustible gases;</li> <li>Locations over which water, oil, or chemicals splash.</li> </ul> </li> <li>Ming marning <ul> <li>Do not connect commercial power supply directly to the signal 1/0 terminal.</li> <li>Be sure to perform class D grounding when installing the product.</li> <li>Be sure to check that the power is off before the following actions: <ul> <li>Wiring and connection of cables to a terminal block;</li> <li>Connection to functional grounding terminals.</li> </ul> </li> <li>Be sure to check signal names and pin assignment numbers before connecting to the signal 1/0 terminal in order to wire cables properly.</li> <li>No connection is necessary for unused terminals.</li> <li>Be sure to check the wiring and so on carefully before turning the power on.</li> </ul> </li> <li>Surp Demotion is necessary for unused terminals.</li> <li>Do not touch the terminal while power is on. This may cause and rating.</li> <li>Do not open the main unit cover. Contact us for inspection and/or repair of internal parts.</li> <li>Turn power off immediately if smoke, abnormal smell, or abnormal noise is detected.</li> </ul> </li> </ul> | <ul> <li>Mounting precautions</li> <li>The FC400 must be incorporated into the control panel and so forth.</li> <li>Do not install the product in the following environments:         <ul> <li>Locations where temperature or humidity exceeds specifications;</li> <li>Locations subject to drastic temperature fluctuations or icing and condensation;</li> <li>Outdoors or locations above 2,000m;</li> <li>Locations subject to dust accumulation;</li> <li>Locations subject to dust accumulation;</li> <li>Locations with poor ventilation;</li> <li>Locations with a lot of salt and metal powder;</li> <li>Locations with a lot of salt and metal powder;</li> <li>Locations where the main unit is subject to direct vibration and/or shock.</li> </ul> </li> <li>Perform adequate shielding if the product is used in the following locations:         <ul> <li>Near power lines;</li> <li>Locations subject to strong electric and/or magnetic field;</li> <li>Locations subject to strong electric and/or magnetic field;</li> <li>Locations subject to noise such as static electricity and relays.</li> </ul> </li> <li>Install the product as far away as possible from equipment generating high frequency, high voltage, large current, surge, etc. Moreover, perform wiring of cables separately from these power lines. Do not perform parallel wiring and identical wiring.</li> <li>Do not use the product if it is damaged.</li> </ul> <li>Miring precautions         <ul> <li>Use shielded cables for cables (load cell, external I/O, RS-485).</li> <li>Tightening torque: 0.31 to 0.37 N·m</li> </ul> </li> <li>Startup/maintenance precautions     <ul> <li>Be sure to allow an interval of five seconds or longer following the startup of power supply.</li> </ul> </li> <li>Protective</li> |
|                                                                                                    | <ul> <li>When sending the FC400 to us for repair and so on, pack it with sufficiently shock-absorbing materials.</li> </ul>                                                                                                    |

#### **Disposal precautions**

• Handle this product as industrial waste when disposing.

## 1-1. Product supporting RoHS2 Directive

The parts and accessories used in this device (including the operation manual, package box and so on) correspond to the RoHS2 Directive which regulates the use of toxic substances that may have adverse effects on the environment as well as the human body.

## 1-2. Package contents

The following items are included in the package box. Be sure to check the contents before use.

- FC400 main unit --- One unit
- Terminal block (10 pin) --- One piece
- Terminal block (13 pin) --- One piece
- D/A output connector (3pin) --- One piece
- Small screwdriver for connection of terminal block --- One piece
- Jumper wire --- Two pieces
- FC400 quick reference --- Two copies

## 1-3. Connection with other devices

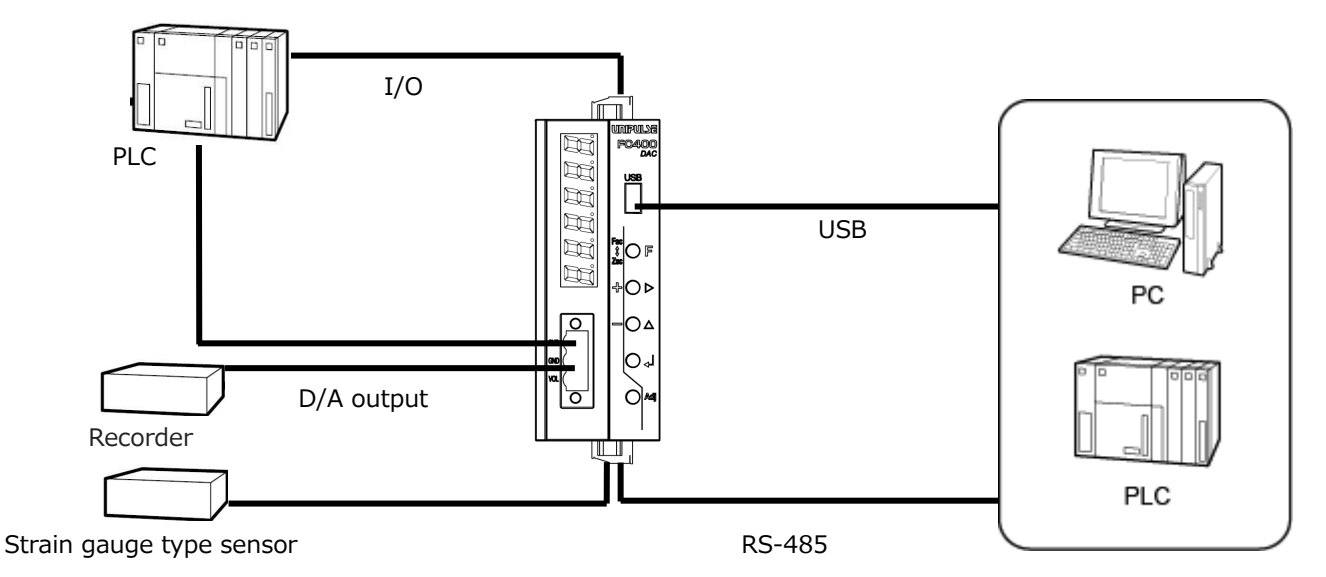

## 1-4. Attaching/detaching the DIN rail

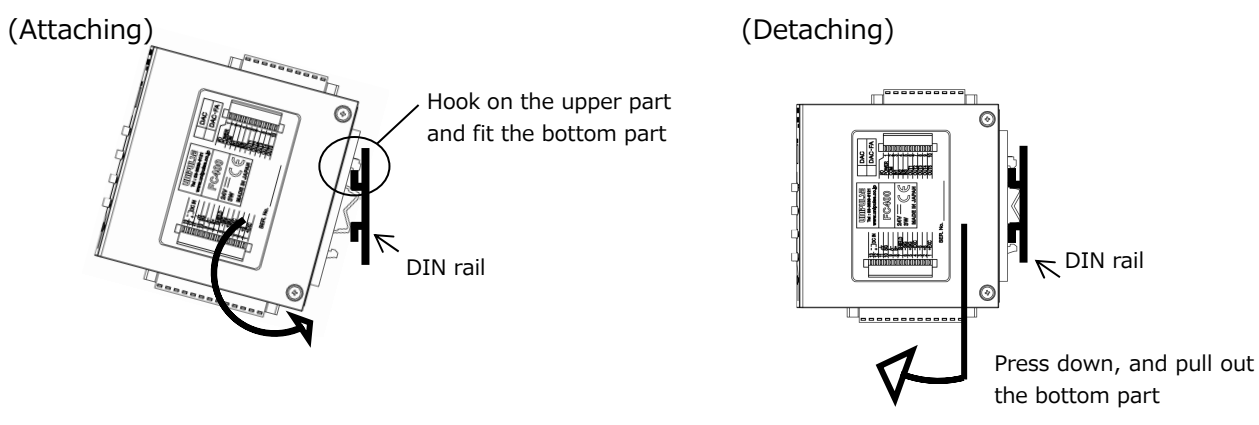

## 1-5. Front panel/terminal block

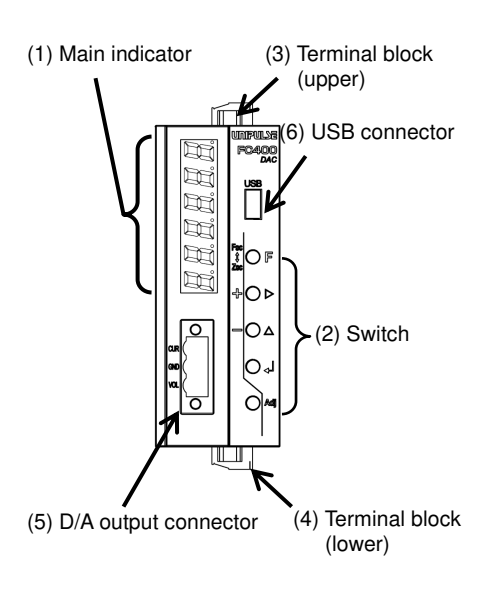

| Name                          | Descrip                                        | tion                 |                                                     |  |  |
|-------------------------------|------------------------------------------------|----------------------|-----------------------------------------------------|--|--|
|                               | 1) Weight value display                        |                      | Displays weight values (gross<br>weight/net weight) |  |  |
| (1) Main indicator            | 2) Over                                        | scale/error display  | Displays over scale/other errors                    |  |  |
|                               | 3) Settir                                      | ng value display     | Displays various setting values                     |  |  |
|                               | F                                              | FNC                  | Switches to the setting mode                        |  |  |
|                               | $\triangleright$                               | TARE                 | One-touch tare subtraction/setting<br>operations    |  |  |
| (2) Switch                    | $\bigtriangleup$                               | ZERO                 | Digital zero/setting operations                     |  |  |
|                               | Ą                                              | ENT(G/N)             | Gross weight ⇔ net weight/<br>setting operations    |  |  |
|                               | Adj                                            | Adjustment           | Go into the D/A output adjustment mode.             |  |  |
| (3) Terminal block<br>(upper) | Connects with external I/O.                    |                      |                                                     |  |  |
| (4) Terminal block<br>(lower) | Connects with the power supply/sensors/RS-485. |                      |                                                     |  |  |
| (5) D/A output<br>connector   | Connec                                         | able.                |                                                     |  |  |
| (6) USB connector             | Connec                                         | ts with a USB cable. |                                                     |  |  |

#### Terminal block (upper)

| Use            | Terminal<br>number | Terminal<br>name | Description                                   |
|----------------|--------------------|------------------|-----------------------------------------------|
| Power supply   | 1                  | I/O POWER        | Connects with the DC24V power supply for I/O. |
| for I/O        | 2                  | COM              | A common terminal for I/O signals.            |
|                | 3                  | IN1              | Tamainala (anima taimala                      |
| Input terminal | 4                  | IN2              | Ferminals for input signals.                  |
|                | 5                  | IN3              |                                               |
|                | 6                  | OUT1             |                                               |
|                | 7                  | OUT2             | - · · · · · ·                                 |
| Output         | 8                  | OUT3             | Functions selected through settings )         |
| terminal       | 9                  | OUT4             | (Functions selected through settings.)        |
|                | 10                 | OUT5             |                                               |

#### Terminal block (lower)

| Use          | Terminal<br>number | Terminal<br>name | Description                                |
|--------------|--------------------|------------------|--------------------------------------------|
|              | 1                  | +EXC             |                                            |
|              | 2                  | +S               | Terminals for connecting strain gauge type |
|              | 3                  | -S               | sensors.                                   |
| LOADCELL     | 4                  | -EXC             | × In the case of Four-line type, please    |
|              | 5                  | +SIG             | respectively by using the jumper wire of   |
|              | 6                  | – SIG            | accessories.                               |
|              | 7                  | SHIELD           |                                            |
|              | 8                  | B+               |                                            |
| RS-485       | 9                  | A-               | Terminals for connecting with the RS-485.  |
|              | 10                 | SG               |                                            |
|              | 11                 | <i>т</i>         |                                            |
| Power supply | 12                 | DC IN+           | Connects with the FC400 power supply       |
| mput         | 13                 | DC IN-           |                                            |

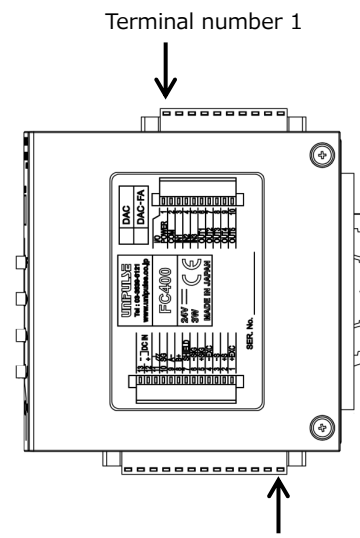

Terminal number 1

## 1-6. Connection to the terminal blocks

- **1.** Peel off 6 to 7 mm of coating of the electric wire to be connected, and twist the tip enough so it does not spread.
- 2. Loosen the screw with a screwdriver and open the hole.A flathead screwdriver with a shaft diameter of 2.0mm is recommended. (Precision screwdrivers etc.)
- **3.** Insert the electric wire into the hole, making sure that the tip does not spread.
- **4.** Tighten the screw with a screwdriver.
- **5.** Pull the electric wire slightly to check that it has been securely clamped.
  \* Electric wires between 0.08 to 1.31mm<sup>2</sup> can be connected (AWG16 to 28). The recommended tightening torque value is 0.31 to 0.37 N·m.

## 1-7. Load cell connection

## ■ Six-line type connection

The load cell input terminal block for this device is of six-line type. Be sure to use a six-core shielded wire for connection with the load cell and perform separate wiring for lines with a lot of noise (wiring for electrical power equipment, digital equipment etc.) and AC lines.

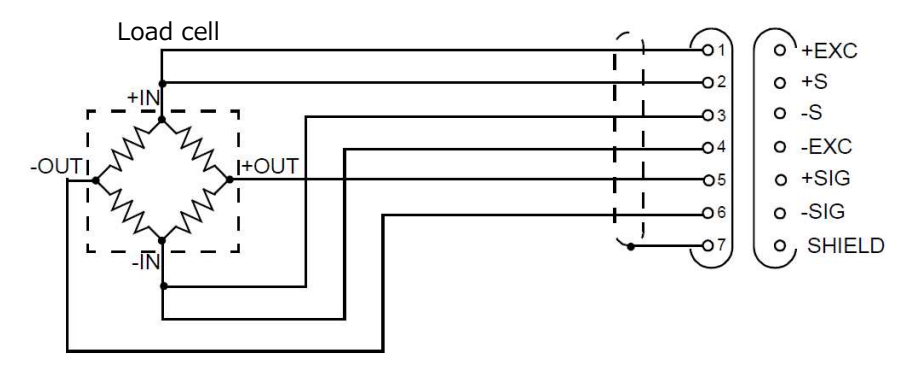

■ Four-line type connection

As outlined below, connect 1 with 2, and 3 with 4 respectively at the terminal block.

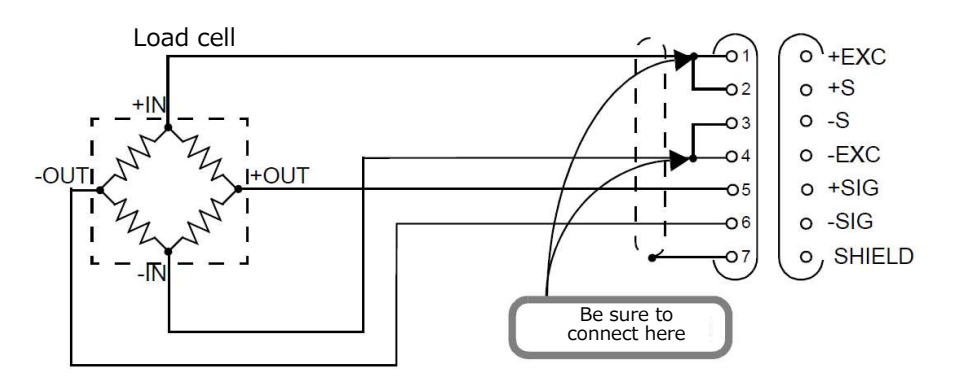

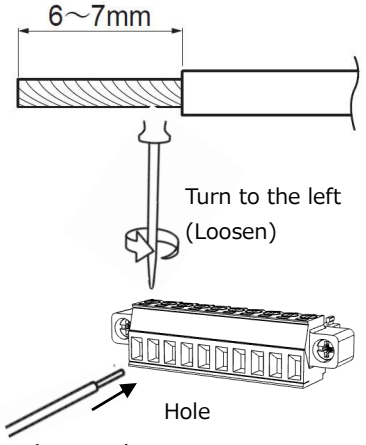

## ■ Load cell parallel connection

Hopper scale and truck scale configuration is possible for parallel connection of multiple load cells when using an industrial weighing device. The connection procedure is outlined in the diagram below. Simple parallel connection is possible using an optional B410 (junction box for four-point multi load cells).

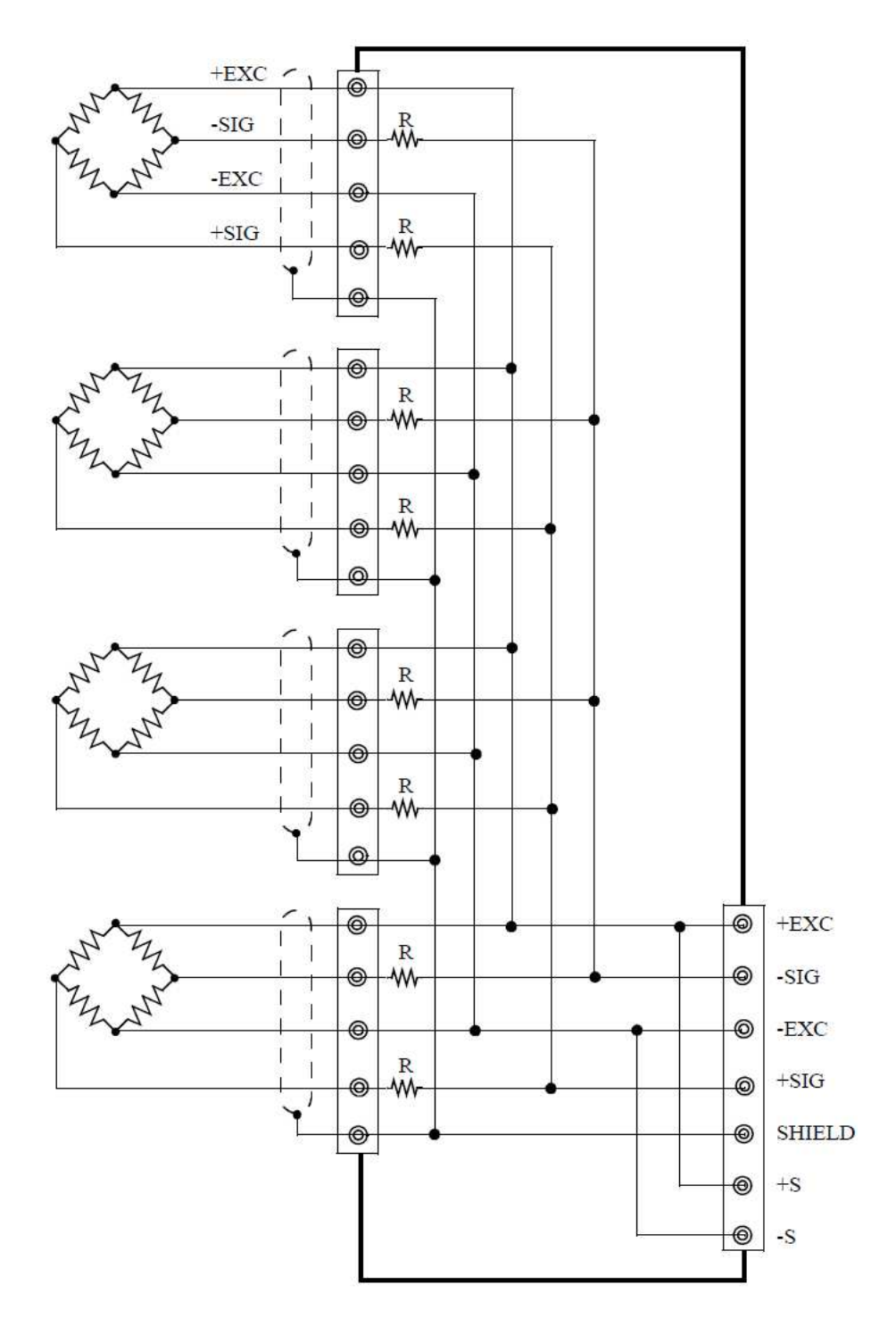

#### Sensor cable

Cable colors of sensors differ from one manufacturer to another. (They may also differ from one model to another for some products.) Refer to the sensor manual (or data sheet) and check signal names and colors in order to connect the cables correctly.

## 2 Settings/operations

Refer to the following and change the setting items for the required setting modes. (Refer to the "List of Setting Items" at the end of this document for setting mode configurations.)

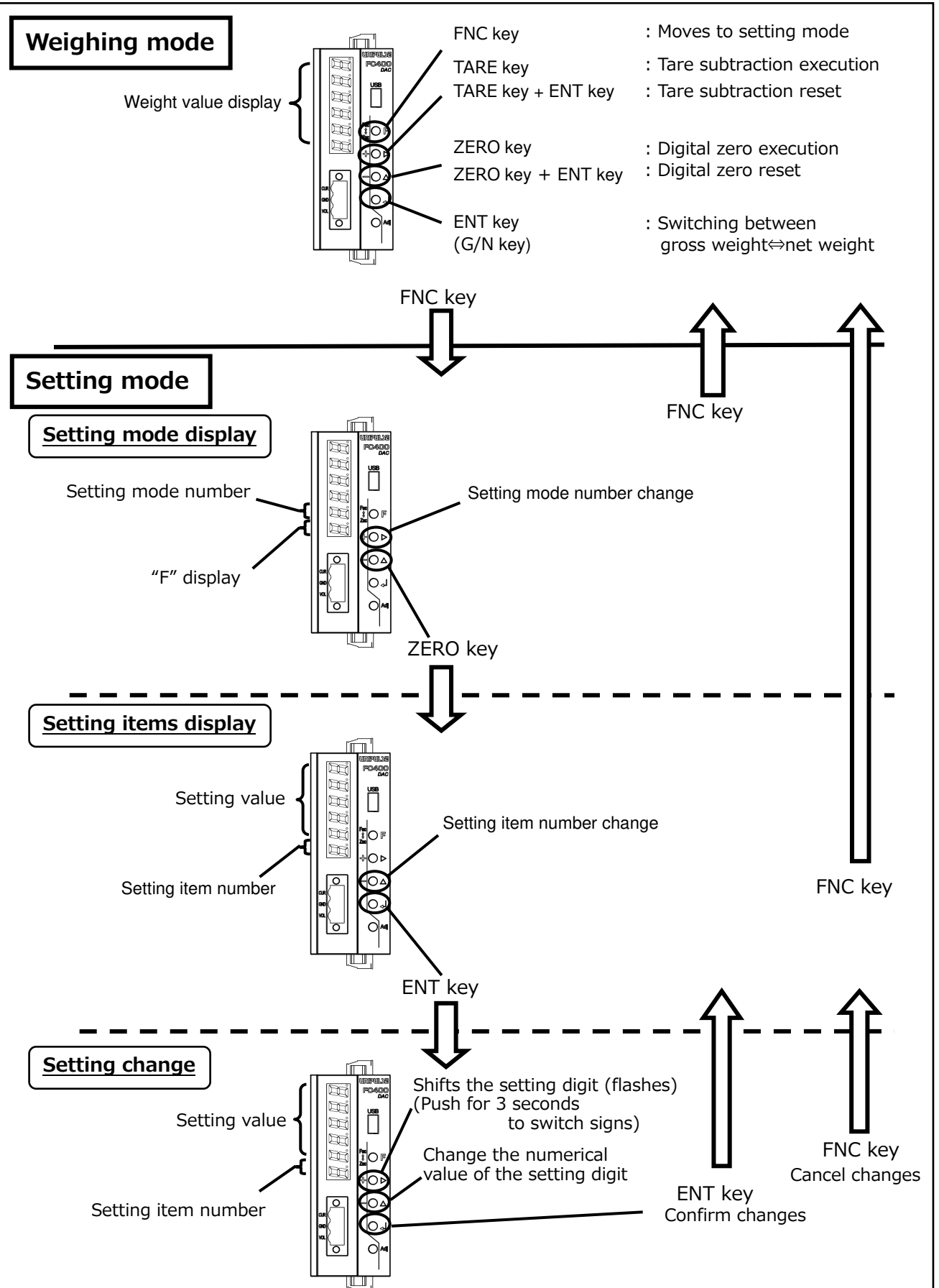

## 3 Calibration procedures

## 3-1. Calibration

"Calibration" means matching the FC400 with the load cells. There are two methods of calibration, the "actual load calibration" and "equivalent input calibration".

<Actual load calibration> ...

A method of calibration involving applying actual weight or pressure to the sensor

< Equivalent input calibration > ...

A method of calibration involving directly inputting electrical signals equivalent to the electrical signal changes generated when actual weight or pressure is applied to the sensor.

## 3-2. Calibration procedures

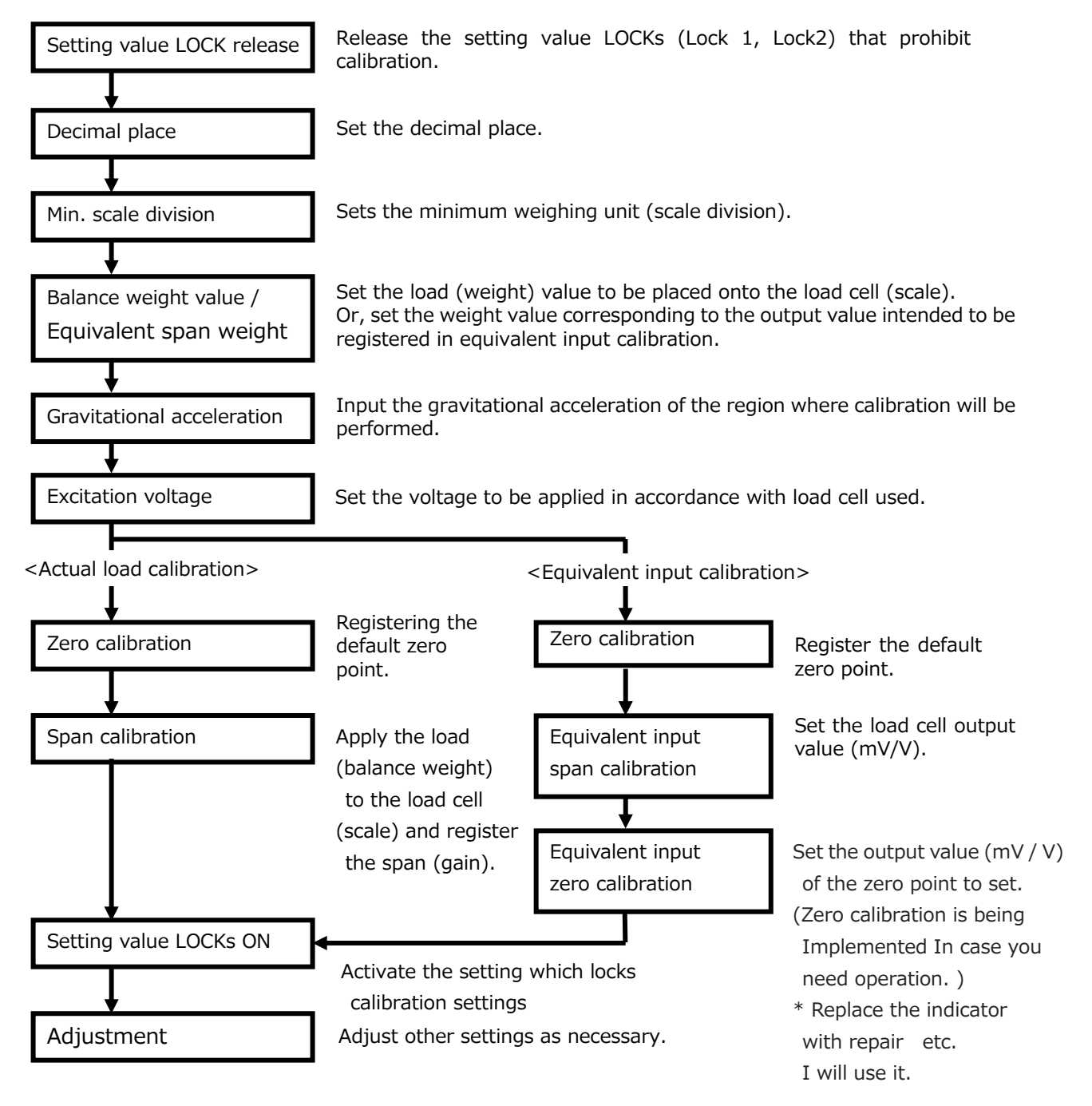

## 3-3. Settings/operations related to calibration

## Setting value LOCK

LOCKs can be enabled to prevent calibration and setting values from being changed due to operational errors.

| [Setting value LC | CK]   | (Setting item 3-1) |
|-------------------|-------|--------------------|
|                   |       |                    |
|                   | 0: Lo | ck1 OFF, Lock2 OFF |
|                   | 1: Lo | ck1 ON, Lock2 OFF  |
|                   | 2: Lo | ck1 OFF, Lock2 ON  |
|                   | 3: Lo | ck1 ON, Lock2 ON   |

## Decimal place

Set the common decimal place for displays, setting items etc. related to weight.

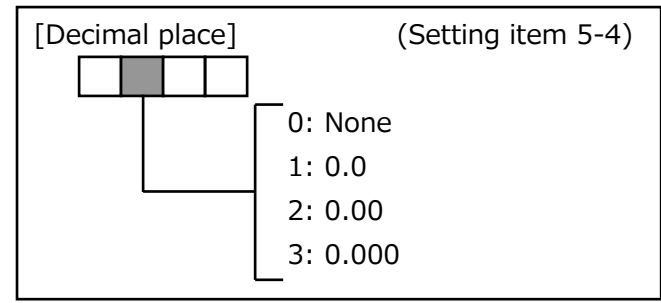

## Min. scale division

Set the minimum weighing unit (scale interval). The input range is from 1 to 50.

## [Min. scale division] (Setting item 5-2) (Input range: 1 to 50)

## Balance weight value / Equivalent span weight

Preset the weight value placed on the load cell (scale) during span calibration. The input range is from 0 to 99999.

| Gravitational | acceleration |
|---------------|--------------|

This function corrects weight discrepancies when the scale calibration location and installation location differ based on the different gravitational accelerations of each region.

When the scale calibration location and installation location differ, correct the gravitational acceleration using the following procedures.

(1)Input the gravitational acceleration at the location of actual load calibration

- (2) Perform actual load calibration
- (3) Input the gravitational acceleration at the installation location

\* Setting is not required when the calibration and installation locations are in the same region.

| [Balance weight | value] | (Setting item 5-1)   |
|-----------------|--------|----------------------|
|                 | (Input | t range: 0 to 99999) |

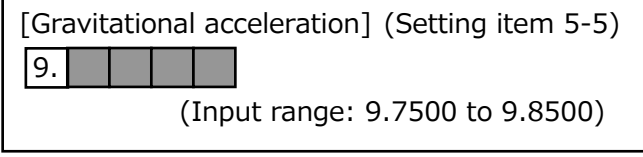

#### Excitation voltage selection

Set the voltage value applied to strain gauge type sensor.

\* Please check the specifications of the strain gauge type sensor that you would like to use before changing the settings.

#### Zero calibration

Register the default zero point.

- (1) Select setting item 9-1
- (2) Confirm that there is no unnecessary load applied to the load cell (scale).
- (3) Press the ENT key to start zero calibration
- (4) "CAL-ZE" is displayed while calibration is in progress
- (5) Returns to weight value display, and zero calibration is complete

#### ■ Span calibration < Actual load calibration >

Place weight onto the load cell (scale) and register the span (gain).

- (1) Select setting item 9-2
- (2) Input the weight of the weight to be used
- (3) Place the weight onto the load cell
- (4) Press the ENT key to start actual load calibration
- (5) "CAL-SP" is displayed while calibration is in progress
- (6) Returns to weight value display, and span calibration is complete

## Equivalent input span calibration <equivalent input calibration>

Input the load cell output value (mV/V)and register the span.

- (1) Select setting item 9-4
- (2) Input the load cell output value
- (3) Execute equivalent input calibration by confirming the input value
- (4) Returns to weight value display, and equivalent input calibration is complete

## Equivalent input zero calibration <Equivalent input calibration>

Input the load cell output value (mV/V)and register the default zero point.

| [Equivalent input zero calibration] |  |  |  |                    | (Setting item 9-3) |
|-------------------------------------|--|--|--|--------------------|--------------------|
| (Input range:                       |  |  |  | -0.5000 to 2.0000) |                    |
|                                     |  |  |  | (input range.      | 0.3000 to 2.0000   |

\* Used when replacing indicators for repair and so on.

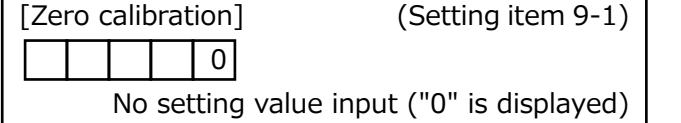

[Excitation voltage selection](Setting item 6-7)

(0:5V,1:2.5V)

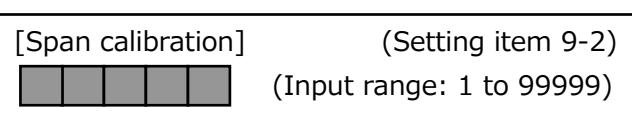

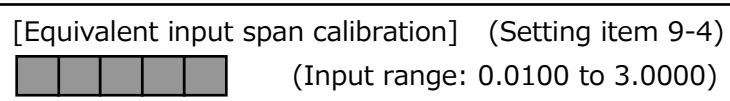

## 3-4. Linearization calibration

When zero calibration and span calibration are performed and linearity cannot be achieved, improvements can be made by performing linearization calibration (three points maximum).

\* Linearization calibration may not always be necessary.

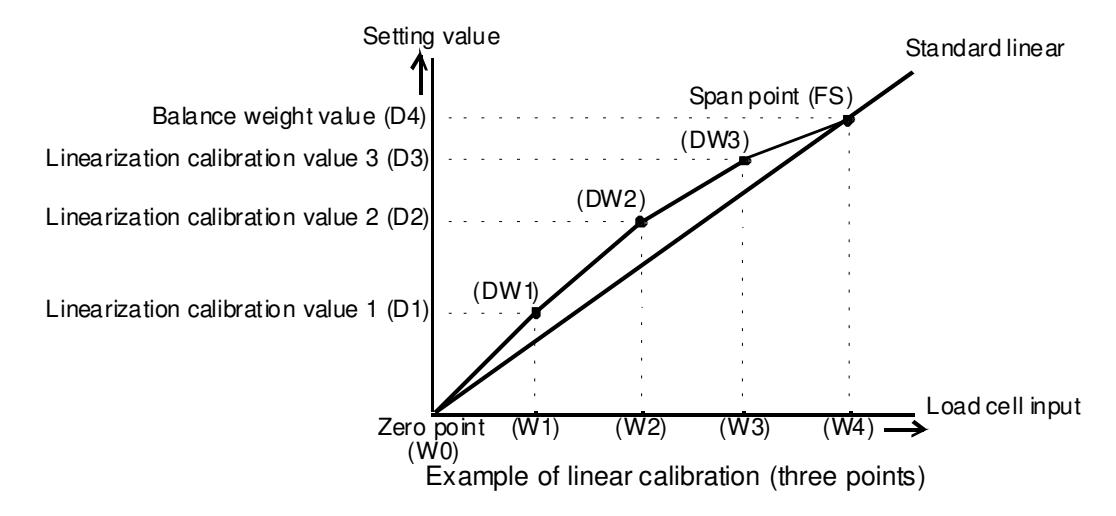

## 3-5. Linearization calibration procedures

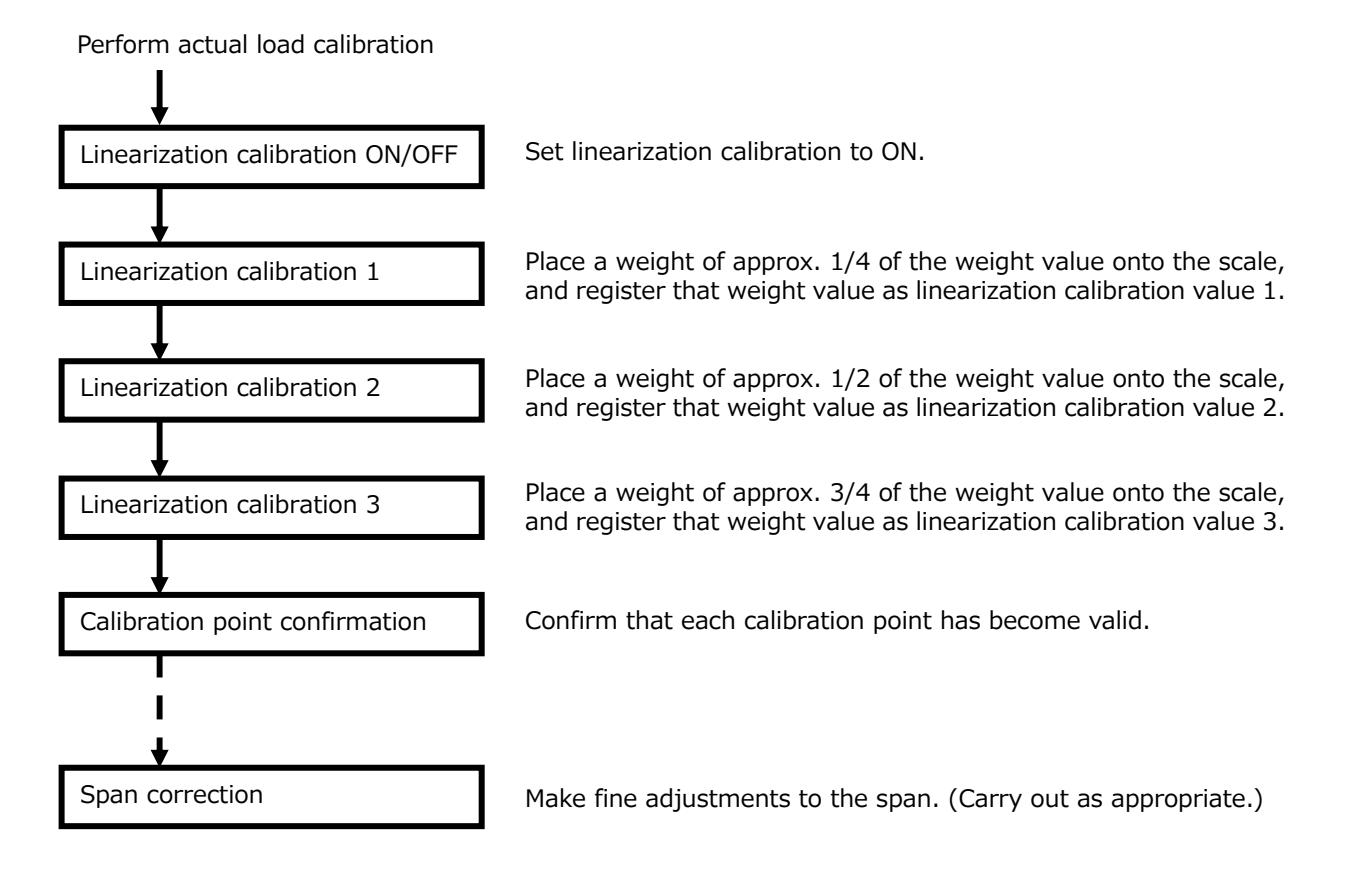

## 3-6. Settings/operations related to linearization calibration

#### Linearization calibration ON/OFF

Set the ON/OFF for linearization calibration. Set to ON when performing linearization calibration 1 to 3.

(Calibration not possible when OFF.)

- Linearization calibration 1
- Linearization calibration 2

#### ■ Linearization calibration 3

Register linearization calibration value 1 to 3.

- (1) Place weight onto the scale
- (2) Select setting item 6-1(2, 3)
- (3) Input the weight value of the weight
- (4) Press the ENT key to execute linearization calibration
- (5) "CAL-SP" is displayed while calibration is in progress
- (6) Returns to setting item display, and linearization calibration is complete

#### Span correction

Fine adjustment of the span can be performed after linearization calibration.

Span adjustment while maintaining a gradient ratio that considers the linearization calibration value is possible using span correction.

A calibration error occurs if there is more than a  $\pm 2\%$  deviation from standard linear.

- (1) Place the weight of the balance weight value onto the scale
- (2) Select setting item 6-4
- (3) Press the ENT key and the display will flash
- (4) Press the ENT key to execute span correction
- (5) "CAL-AJ" is displayed while calibration is in progress
- (6) Returns to weight value display, and span correction is complete

#### Calibration point confirmation

Turns ON when each linearization calibration is executed correctly.

Turns OFF when span calibration is executed.

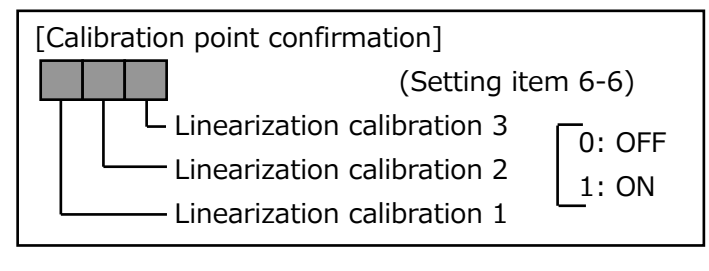

[Span correction] (Setting item 6-4) (Balance weight value is displayed)

[Linearization calibration 1] (Setting item 6-1) [Linearization calibration 2] (Setting item 6-2) [Linearization calibration 3] (Setting item 6-3)

[Linearization calibration ON/OFF]

0: OFF 1: ON

(Input range: 00000 to 99999)

(Setting item 6-5)

## 4 Settings/operations related to the fluctuation and stability of values

Here, the functions that have been built in for ease of use when actually weighing etc. after completing calibration are described.

Select the most appropriate value in accordance with the type of weighing and the setting environment.

#### Display update rate

Set the rate at which the indicated value is updated per second.

Reduce the display update rate if the indicated value flickers.

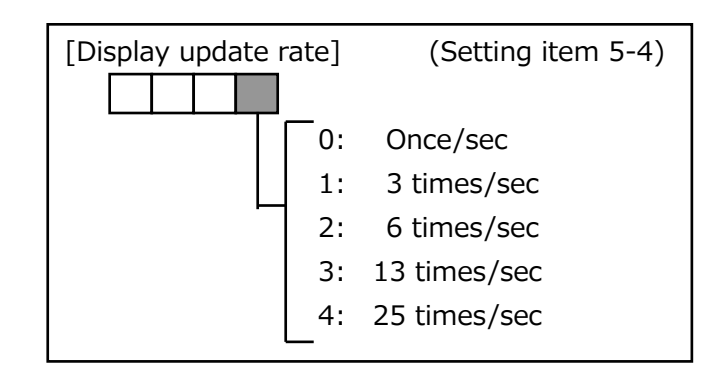

#### ■ Auto adjustment filter

This function recognizes fluctuation in the indicated value due to noise and vibration, and automatically sets the digital low-pass filter and moving average filter.

"CAL-FL" and weight value are displayed alternately during adjustment.

Adjustment is complete once "CAL-FL" is no longer displayed.

#### Digital low-pass filter

This low-pass filter is used to screen the A/D converted data and cancel unnecessary noise content.

The cut-off frequency is set like the low-pass filter of an analog circuit.

#### Moving average filter

This function takes the moving averages of the A/D converted data and reduces fluctuation in the indicated values.

## ■ Filter in stable condition

This function automatically inserts a digital filter to reduce fluctuation when the indicated value is stable.

The conditions for stability are set in motion detection (MD).

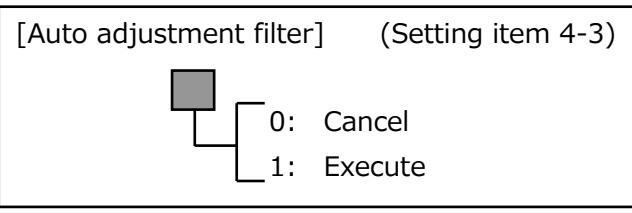

| [Digital low-pass filter] (Setting item 4-1) |          |                   |           |  |  |  |  |
|----------------------------------------------|----------|-------------------|-----------|--|--|--|--|
| (Input                                       | range: C | ).1 t             | to 300.0) |  |  |  |  |
| Cut-off frequency                            | 0.1      | ⇔                 | 300.0     |  |  |  |  |
| Response speed                               | Slow     | $\Leftrightarrow$ | Fast      |  |  |  |  |
| Stability of indicated value                 | Stable   | $\Leftrightarrow$ | Unstable  |  |  |  |  |

| [Moving average filter]      | (Settin   | g ite             | em 4-2) |
|------------------------------|-----------|-------------------|---------|
|                              |           |                   |         |
| (Input ra                    | nge: 1:0F | F、2               | to 512) |
| Average rate                 | 1         | $\Leftrightarrow$ | 512     |
| Response speed               | Fast      | $\Leftrightarrow$ | Slow    |
| Stability of indicated value | Unstable  | $\Leftrightarrow$ | Stable  |

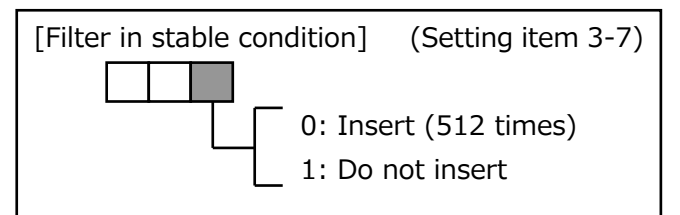

#### Motion detection

Set the parameters to detect indicated value stability. If the weight value change range is lower than the set range and this condition continues longer than the set time, weight value is considered to be stable and the stable signal turns ON.

## Motion detection mode

Motion detection has two modes: stable mode and checker mode.

[Stable mode]

This mode is recommended for weighing for which stability is important. Stable mode:1sec + MD (Comparison time)

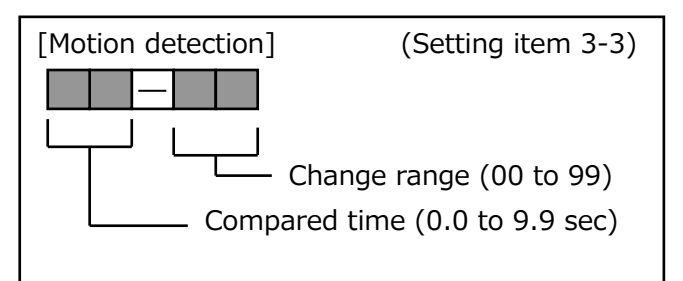

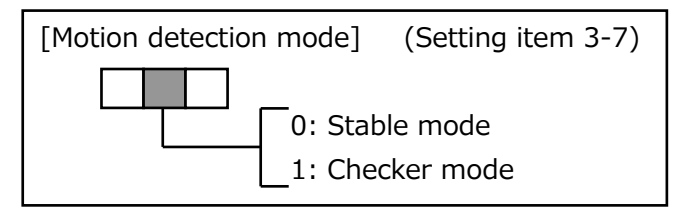

[Checker mode]

This mode enables fast response of stability detection, and is recommended as a simple checker. Checker mode :0.09sec + MD (Comparison time)

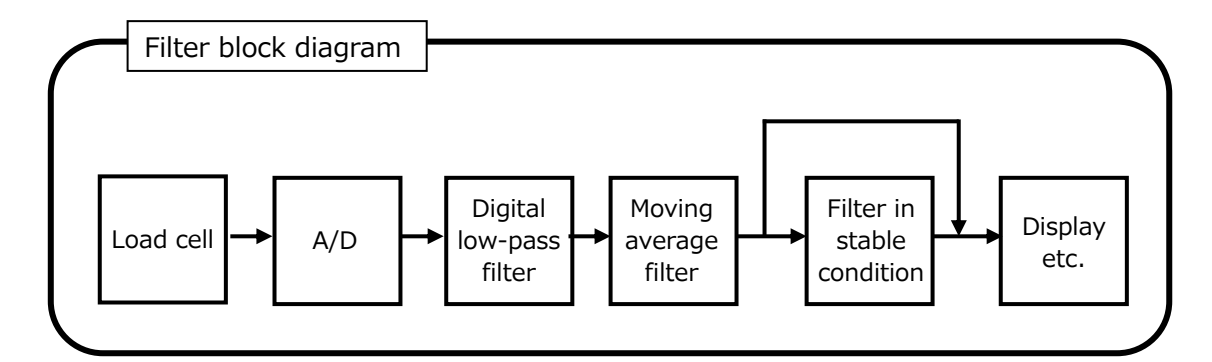

#### ■ Zero tracking (Period) ■ Zero tracking (Range)

This function sets the gross weight value to 0 (zero) automatically when the condition that the travel of the zero point is within the set tracking range continues for the set period of time or longer.

The tracking range is set in increments of 1/4 of the indicated weight value.

(E.g.: Setting value 0004  $\rightarrow$  Equivalent to 1 count on the display)

When the period is set to 0.0 sec and the range is set to 00, zero tracking does not work.

#### - Operation image

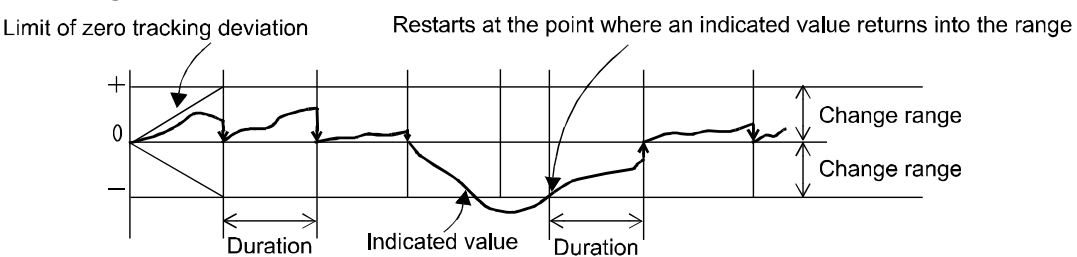

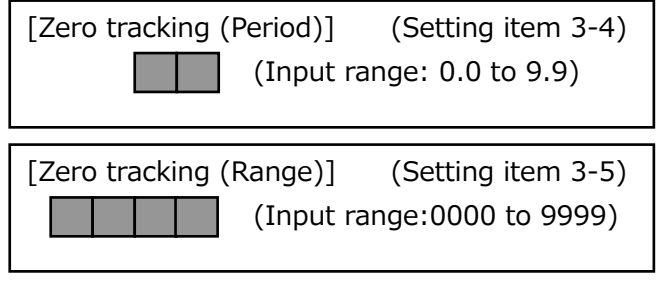

## Digital zero (Designated key)

The gross weight (GROSS) is forcibly reset to zero when the ZERO key is pressed and digital zero is executed.

\* If digital zero is executed with a gross weight exceeding the DZ regulation value, the DZ regulation value will be subtracted from the gross weight, and "ZE-AL" and display value displayed alternately.

Perform the following measures if this occurs.

- Change the setting value of DZ regulation value, and perform digital zero operation again. (However, as this procedure is only meant as a temporary measure, perform zero calibration as soon as possible)
- Remove weighing residue attached to the tank and so forth.
- Check that there is no mechanical contact around the load cell (scale).

#### ■ DZ regulation value

Set the zero point correction (deviation from zero calibration point) range using digital zero or zero tracking.

## Gross weight display/net weight display switch (Designated key)

Gross weight and net weight are displayed alternately every time the ENT key (GROSS/NET key) is pressed.

When switched to gross weight display:

Gross weight is displayed after "GROSS"

When switched to net weight display:

Net weight is displayed after "NET"

Displayed as net weight = gross weight - tare weight. Tare weight is determined by one-touch tare subtraction and preset tare subtraction.

## One-touch tare subtraction (Dedicated key)

#### ■ One-touch tare subtraction reset

One-touch tare subtraction is executed when the TARE key is pressed. One-touch tare subtraction is a function that equalizes gross weight and tare weight, and resets the net weight to zero.

The one-touch tare subtraction is reset by simultaneously pressing the TARE key and ENT key.

#### One-touch tare subtraction condition

Set the operating condition for one-touch tare subtraction.

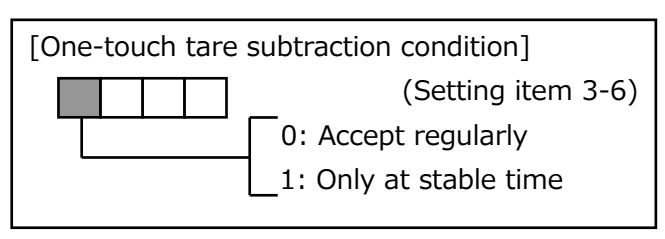

ZERO key

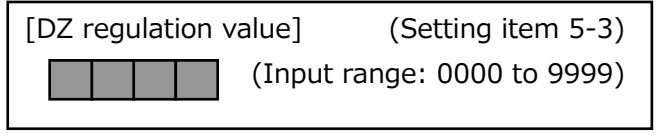

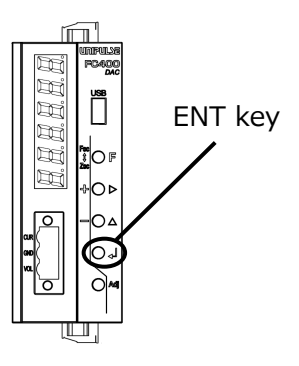

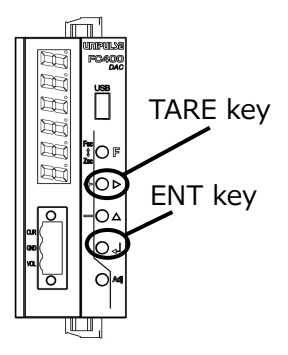

#### Preset tare subtraction

Preset tare subtraction is a function that subtracts a given setting value from the net weight.

#### Preset tare subtraction limit

Limit the setting operations for preset tare subtraction and preset tare weight when one-touch tare subtraction is operating.

#### ■ Preset tare weight

Preset tare subtraction is executed by setting the preset tare weight and turning preset tare subtraction ON.

One-touch tare subtraction and preset tare subtraction operate independently.

Even when preset tare weight is ON, one-touch tare subtraction is performed immediately after the TARE key is pressed, and the net weight value is reset to zero.

#### 1/4 scale division

This function detects the center point of the scale interval of the indicated value.

Communication status "CZ" turns ON if the indicated value is at the center point of the minimum scale division after it is further divided into 4.

The range in which each communication status ( $\mathbf{\nabla}$ , CZ,  $\mathbf{A}$ ) is turned ON is as shown in the figure below.

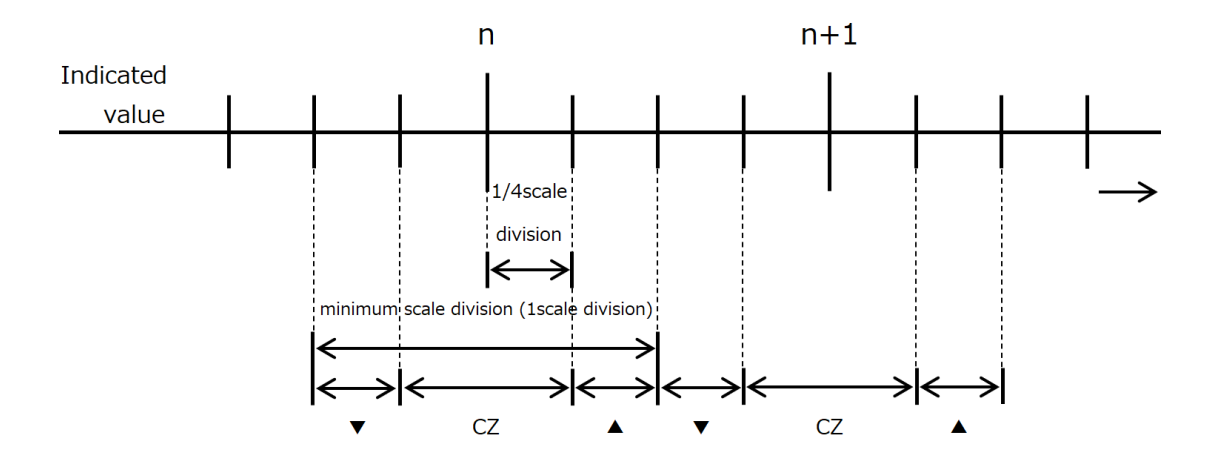

#### ■ 6 digit display

Set the number of displayed digits.

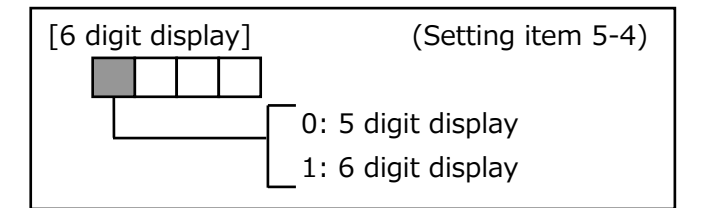

[Preset tare subtraction] (Setting item 1-9)

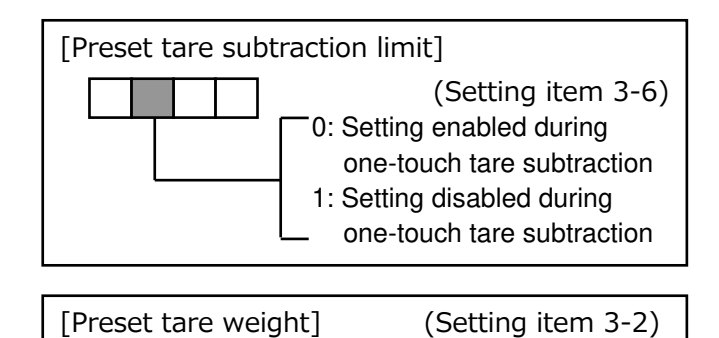

(Input range: 00000 to 99999)

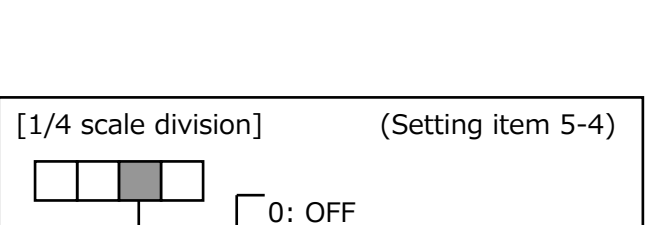

1: ON

## 5 Settings related to final discharge control

## 5-1. Final discharge control

최종 배출 제어는 호퍼와 같은 탱크에서 각 최종에 대한 원료의 배출을 제어하는 절차입니다. 최종/설정점 2/설정점 1/보상, 과다/미달/진행의 판정 설정, 비교 금지, 판정 등과 같은 타이머 설정을 적절히 조합하여 하나의 최종을 정확하게 배출할 수 있습니다.

계량 절차에는 공급 계량 및 배출 계량이 있으며 제어 절차에는 단순 비교 제어 및 시퀀스 제어 가 있습니다.

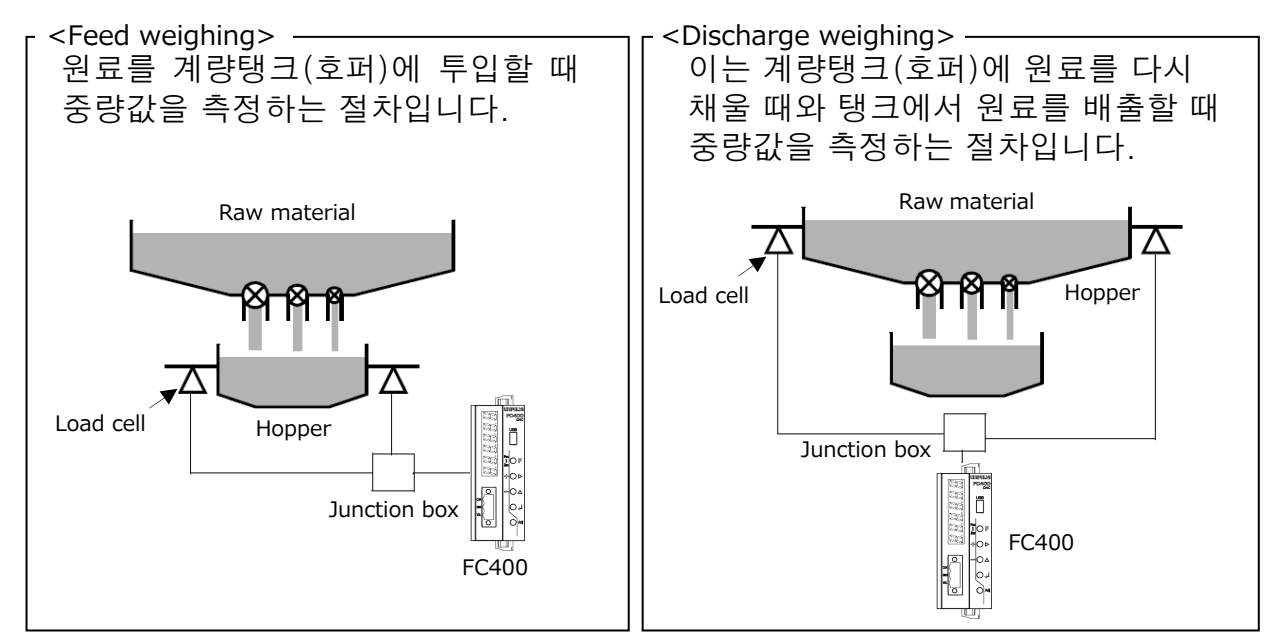

<Simple comparison control> ... 정기적으로 중량값과 설정값을 비교하여 출력을 ON, OFF 합니다.

<Sequence control>

... 출력은 시작 신호에 따라 ON되고, 계량이 진행됨에 따라 순차적 으로 OFF됩니다. (자동 계량의 경우)

<단순비교제어와 시퀀스제어의 차이점>

| Item                                                          | Simple comparison control                                                                  | Sequence control                                                                        |
|---------------------------------------------------------------|--------------------------------------------------------------------------------------------|-----------------------------------------------------------------------------------------|
| SP1                                                           | Compares regularly                                                                         | Turns ON after the start signal is input<br>and turns OFF after the condition is<br>met |
| SP2                                                           | Turns ON when the condition is met                                                         | Turns ON after the start signal is input<br>and turns OFF after the condition is<br>met |
| SP3                                                           | Turns ON when the condition is met                                                         | Turns ON after the start signal is input<br>and turns OFF after the condition is<br>met |
| Under                                                         | Turns ON when the condition is met                                                         | Turns ON when the condition is met                                                      |
| Over                                                          | Turns ON when the condition is met                                                         | Turns ON when the condition is met                                                      |
| Go                                                            | Turns ON when the condition is met                                                         | Turns ON when the condition is met                                                      |
| Feeding control/discharging control                           | 0                                                                                          | 0                                                                                       |
| External judging function for<br>over/under comparison        | 0                                                                                          | ×                                                                                       |
| External judging function for<br>upper/lower limit comparison | 0                                                                                          | ×                                                                                       |
| External hold input function                                  | 0                                                                                          | ×                                                                                       |
| Compensation feeding function                                 | ×                                                                                          | 0                                                                                       |
| Comparison inhibit input function                             | 0                                                                                          | ×                                                                                       |
| Condition for start of next weighing                          | From when the weight value falls<br>below 25% after completion of the<br>previous weighing | From when the start signal is input<br>after completion of the previous<br>weighing     |

## 5-2. Setting procedures

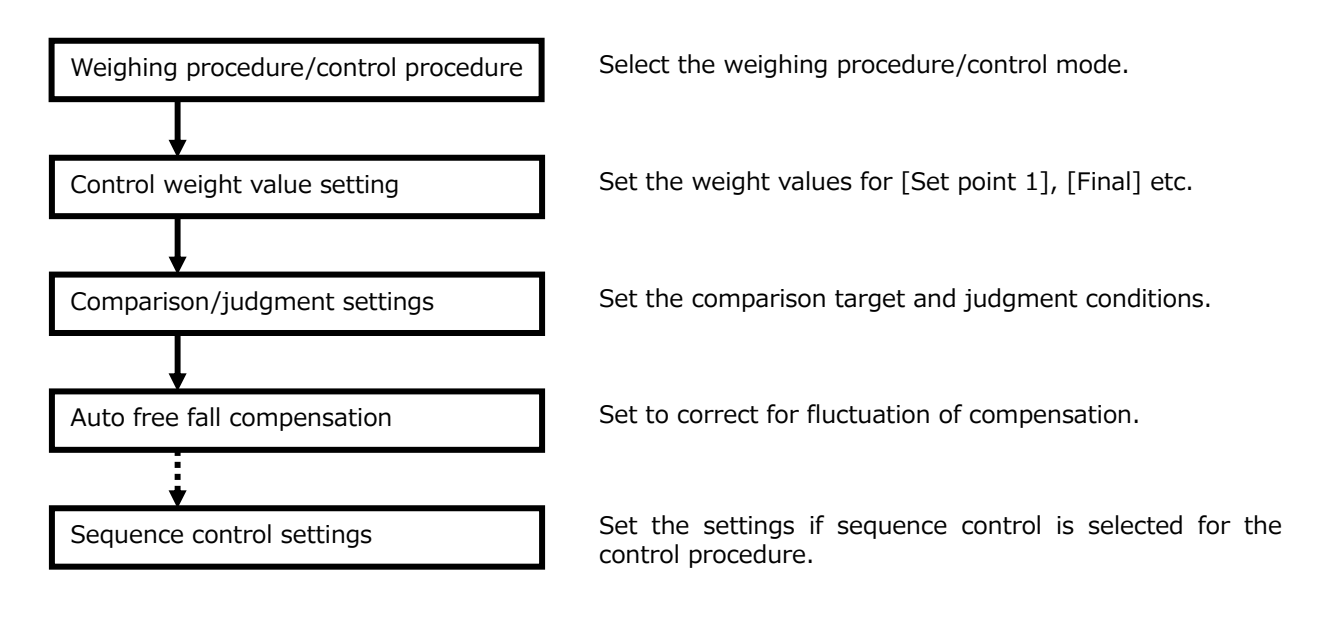

## 5-3. Selecting a weighing procedure/control procedure

#### Weighing procedure

Select feed/discharge weighing. "External selection" enables you to switch between feed/discharge with an external input signal.

> OFF (HI) ... Feed weighing ON (LO) ... Discharge weighing

## [Weighing procedure selection] (Setting item 1-7) 0: Feed weighing 1: Discharge weighing 2: External selection

## Control mode

Select the control procedure for final discharge control.

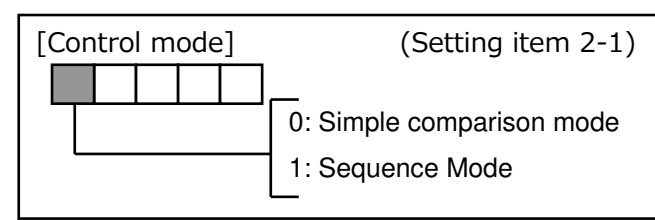

## 5-4. Control weight value

The setting value used to compare/judge the weight value being weighed. External output signals operate on the basis of this setting value.

## Final, Set point 1, Set point 2, Compensation

The respective output turns ON when the following weights are reached.

- Final Set point 1 ... SP1 ON
- Final Set point 2 ... SP2 ON
- Final Compensation ... SP3 ON

| [Final]        | (Setting item 0-9)            |  |
|----------------|-------------------------------|--|
| [Set point 1]  | (Setting item 0-4)            |  |
| [Set point 2]  | (Setting item 0-5)            |  |
|                | (Input range: 00000 to 99999) |  |
|                |                               |  |
| [Compensation] | (Setting item 0-6)            |  |
|                | (Input range: -9999 to 9999)  |  |

## 5-5. Settings related to comparison/judgment

Functions and settings to make final discharge control more convenient.

#### Near zero

■ Near zero comparison mode

This function detects when the weight value is a value near zero.

- Near zero ... Set threshold value
- Near zero comparison mode... Select comparison condition
- Near zero status turns ON when the condition is met

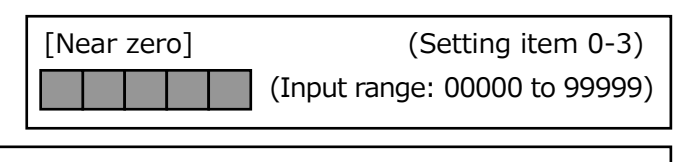

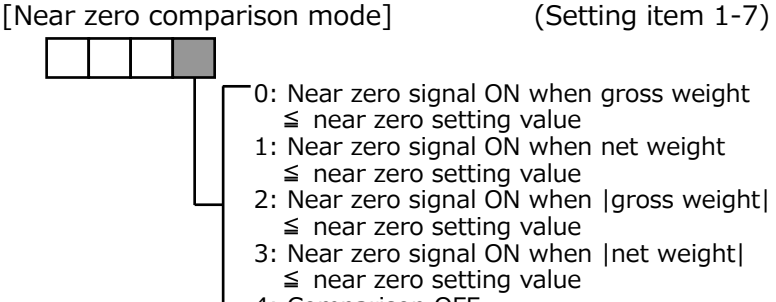

4: Comparison OFF

- Upper limit, lower limit
- Upper/lower limit comparison weight

#### ■ Upper/lower limit comparison mode

This function detects whether the weight value exceeds the upper/lower limit.

- Upper limit/lower limit ... Set threshold value
- Upper/lower limit comparison weight... Select comparison target
- Upper/lower limit comparison mode ... Select comparison condition
- Upper limit/lower limit status turns ON when the condition is met

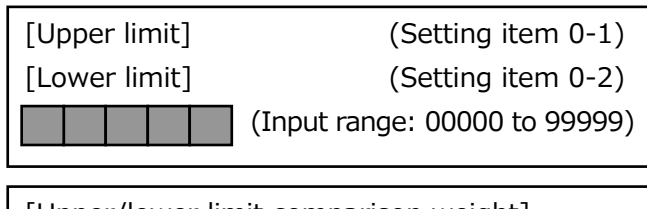

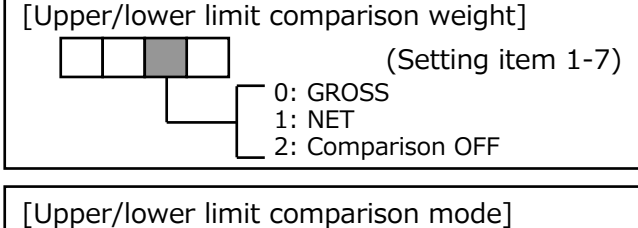

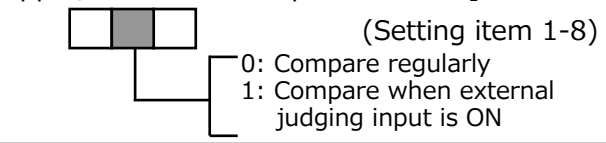

#### ■ Over, under

# Final and over/under comparison weightOver/under comparison mode

This function detects whether the weight value is over or under.

- Over/under ... Set threshold value
- Final and over/under comparison weight ... Select comparison target
- Over/under comparison mode ... Select comparison condition
- Over/under status turns ON when the condition is met
- The go status turns ON when no over/under is detected

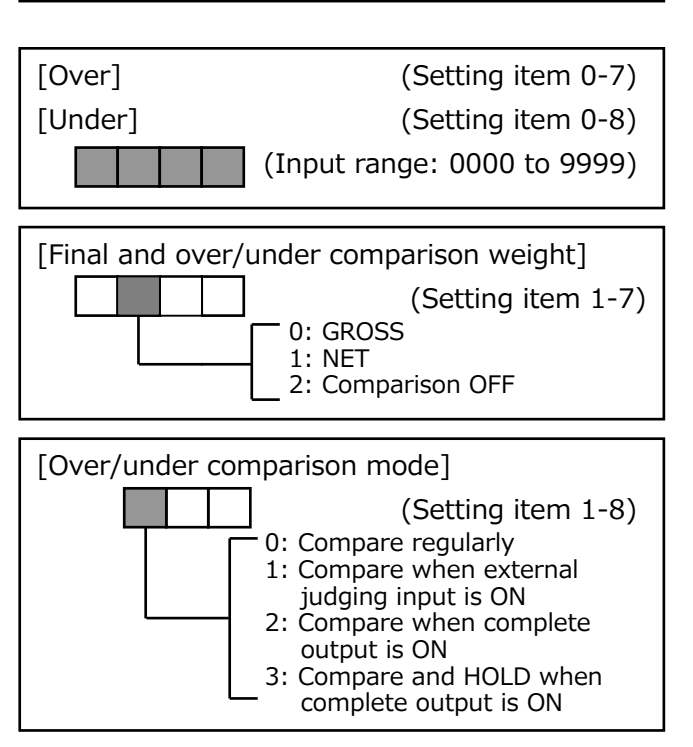

## Comparison inhibit time 1/comparison inhibit time 2

Judging time

## Judging time

Final - compensation Final - set point 2

Final - set point 1

Comparison/judgment can be inhibited for a certain period of time to prevent inappropriate control operation due to mechanical vibration caused by valve opening/closing.

It operates when it reaches the control weight value, and the output turned ON will not turn OFF during the set period of time.

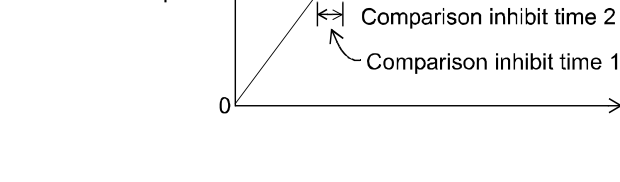

# Complete output time Complete signal output mode

Set the period and timing for the output of the complete signal when weighing has been completed.

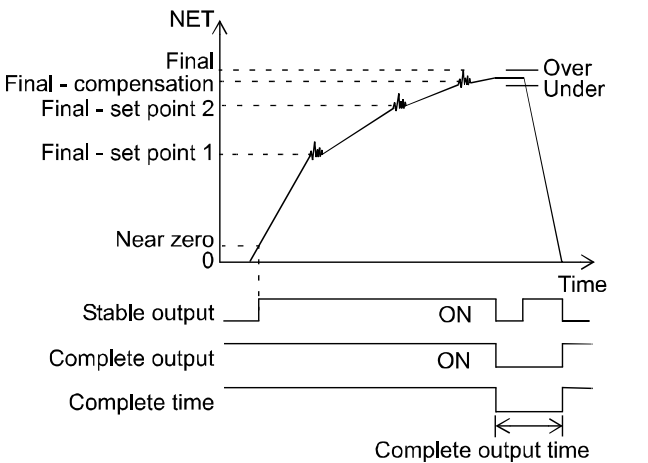

| [Comparison inhibit time 1] (Setting item 1-1) |       |        |                                  |
|------------------------------------------------|-------|--------|----------------------------------|
| [Comp                                          | ariso | on inł | nibit time 2] (Setting item 1-2) |
| [Judging time]                                 |       | me]    | (Setting item 1-3)               |
|                                                |       |        | (Input range: 0.00 to 9.99 s)    |

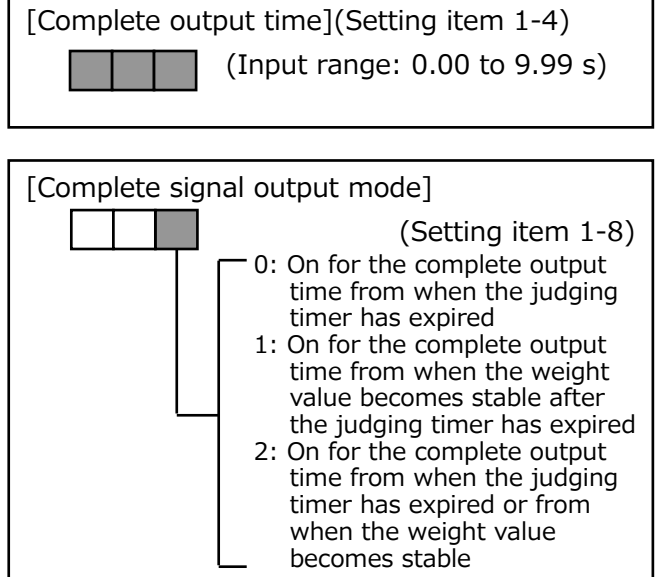

## 5-6. Settings related to auto free fall compensation

This function automatically corrects the fluctuation of compensation, which is a major factor in weighing errors. It samples the deviation from the final each time weighing is complete, and automatically adjusts the compensation setting value.

\* Set "number of times for judging" to something other than "00" when using the auto free fall compensation.

#### ■ Auto free fall compensation

Select ON/OFF for the auto free fall compensation function.

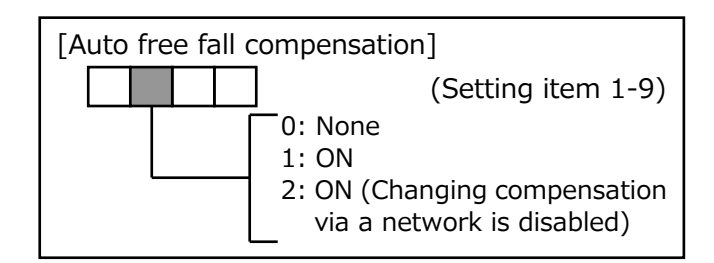

## ■ Auto free fall compensation regulation value

Limit the range over which compensation is automatically adjusted.

| [Auto free fall compensation regulation value] |
|------------------------------------------------|
| (Setting item 1-6)                             |
| (Input range: 00000 to 99999)                  |

## Average count of auto free fall compensation

Set the number of sampling counts for automatic adjustment.

Compensation will be adjusted automatically for each sampling count.

| [Average | со | unt | of auto free fall compensation] |
|----------|----|-----|---------------------------------|
|          |    |     | (Setting item 1-9)              |
|          | L  |     | - (Input range: 1 to 9)         |

## Auto free fall compensation coefficient

Adjust the settings if the compensation value fluctuates.

Every weighing value About the same  $\Leftrightarrow$  Fluctuates Auto free fall compensation coefficient  $1 \Leftrightarrow 1/4$ 

| [Auto free fall compensation coefficient] |  |  |                    |  |
|-------------------------------------------|--|--|--------------------|--|
|                                           |  |  | (Setting item 1-9) |  |
|                                           |  |  | 0:1                |  |
|                                           |  |  | 1: 3/4             |  |
|                                           |  |  | 2: 2/4             |  |
|                                           |  |  | 3: 1/4             |  |
|                                           |  |  |                    |  |

## 5-7. Settings related to sequence control

Set various parameters for performing a series of operations from weighing start to weighing complete.

## Number of times for judging

This function is used to select whether to perform judging on over, under, or go when a complete signal is output after weighing has been completed.

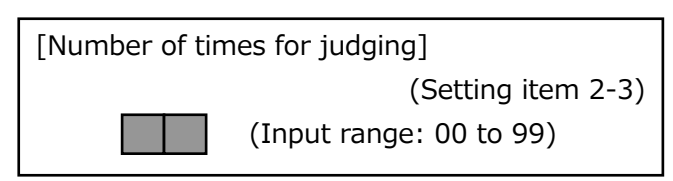

- 00: Judging is OFF
- 01: Judging is performed every time
- 99: Judging is performed once every 99 weighings

## Number of times for AZ

This function is used to select whether to set the weighing value to zero when starting weighing. Digital zero is performed if the weighing value is the gross weight, and tare subtraction is performed if the value is the net weight.

The execution timing is at ON edge of the start signal input.

- 00: Auto-zero OFF
- 01: Auto-zero is performed every time

99: Auto-zero is performed once every 99 weighings

## ■ At start NZ confirmation

This setting is used to check whether the near zero signal is ON when starting weighing. Weighing starts normally if near zero is ON; seq. error 4 is displayed if OFF.

# [At start NZ confirmation] (Setting item 2-1)

#### ■ At start weight value confirmation

This setting is used to check whether the weighing value has reached the point of set point 1 (final - set point 1) when starting weighing. Seq. error 5 is displayed when the weighing value has reached the point of set point 1.

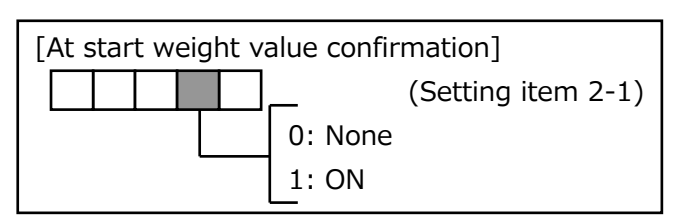

#### Compensation feeding/compensation feeding time

This setting is used to set whether to perform compensation feeding after weighing has been completed.

When ON is selected, set the time to perform compensation feeding after weighing has been completed.

(Set point 3 output turns ON only for the set period of time.)

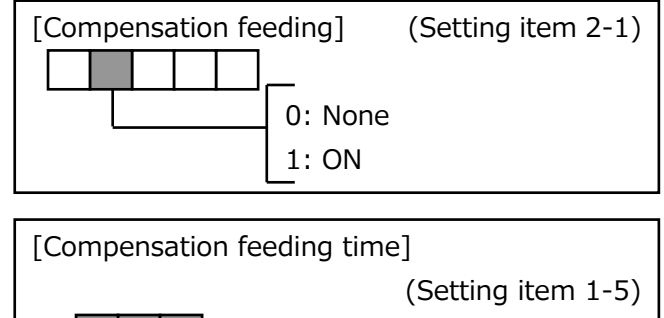

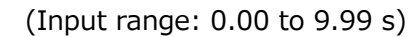

[Number of times for AZ] (Setting item 2-2) (Input range: 00 to 99)

## 5-8. Timing chart for final discharge control

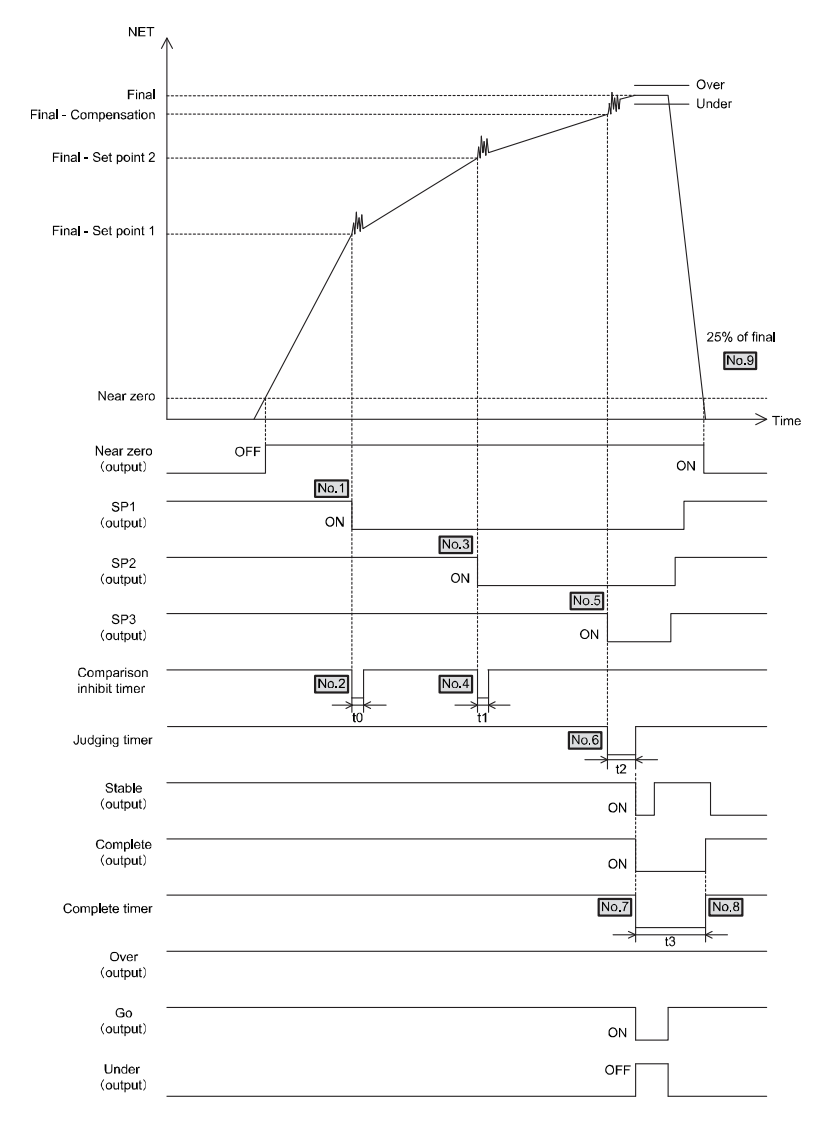

#### Simple comparison control

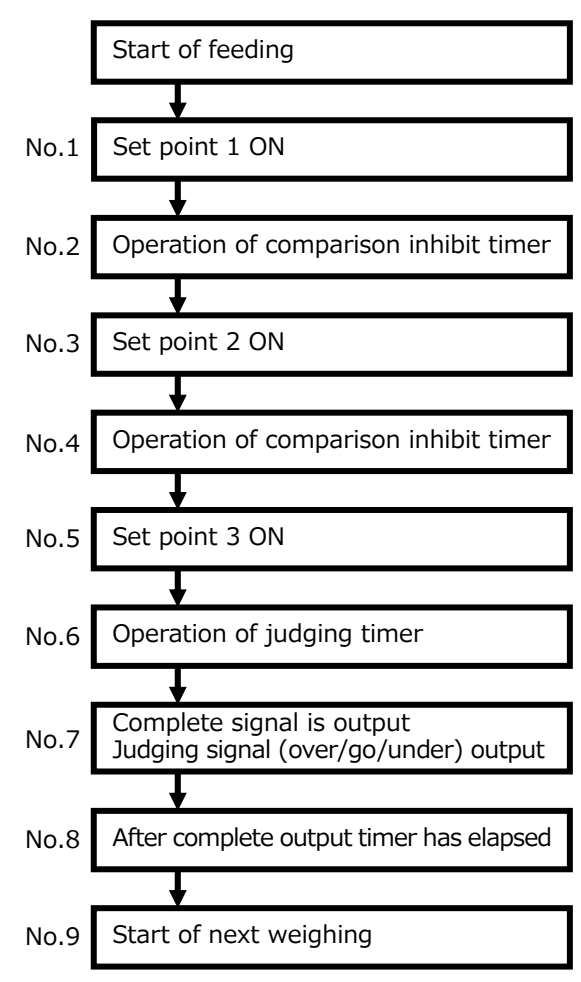

t0: Comparison inhibit time 1

t1: Comparison inhibit time 2 t2: Judging time

t3: Complete output time

SP1: Set point 1

- SP1: Set point 1 SP2: Set point 2
- SP3: Set point 3

- 22 -

#### Sequence control

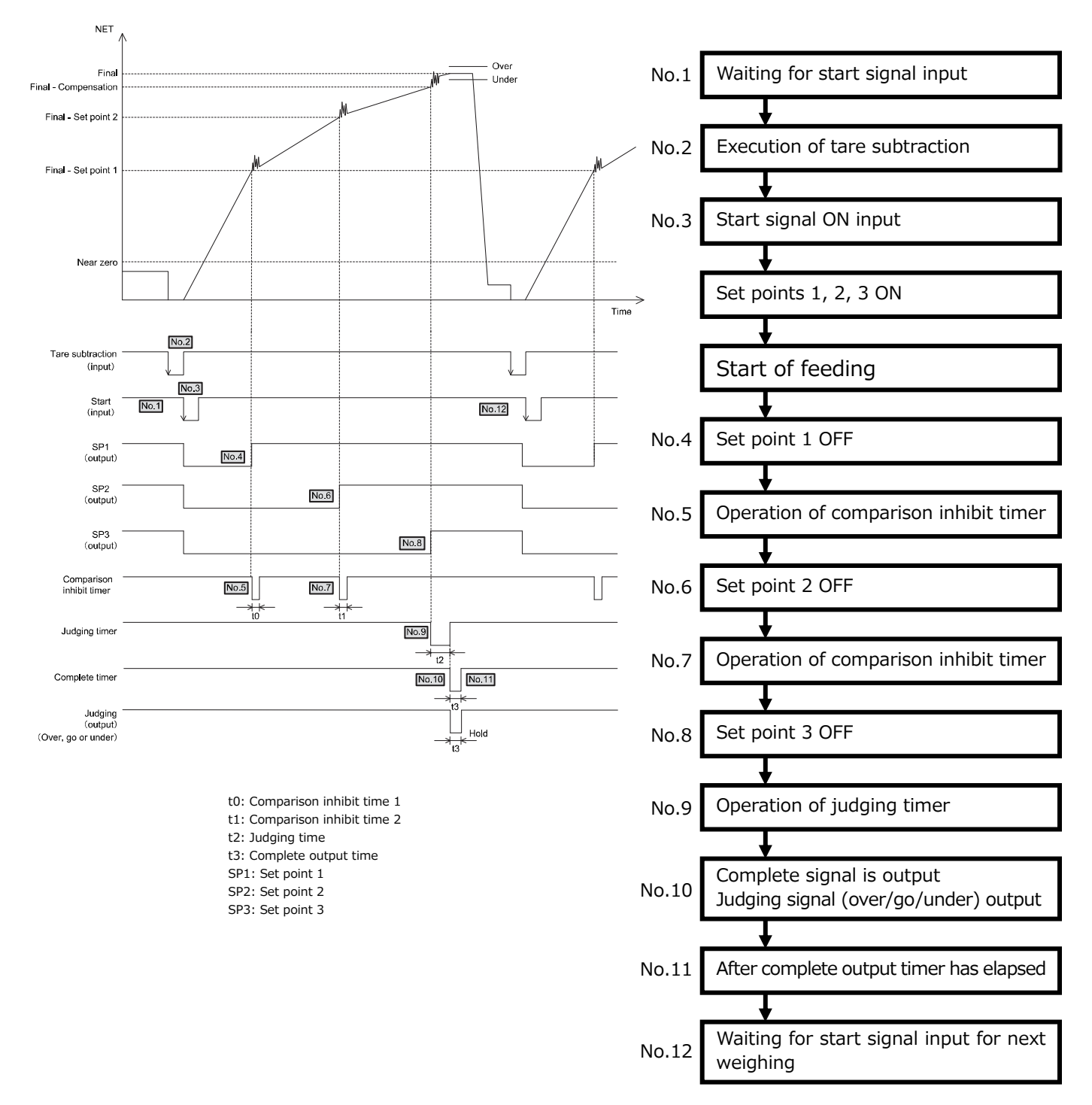

## 6 External I/O signals

## 6-1. Terminal block pin assignment

0

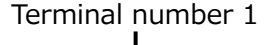

......

Terminal block for external I/O signals

| Use                 | Terminal | Terminal  | Description                                   |
|---------------------|----------|-----------|-----------------------------------------------|
|                     | number   | name      |                                               |
| Power<br>supply for | 1        | I/O POWER | Connects with the DC24V power supply for I/O. |
| I/O                 | 2        | COM       | A common terminal for I/O signals.            |
| Input               | 3        | IN1       | <b>-</b>                                      |
|                     | 4        | IN2       | (Eupotions colocted through settings)         |
| lemina              | 5        | IN3       | (Functions selected through settings.)        |
|                     | 6        | OUT1      |                                               |
| Output<br>terminal  | 7        | OUT2      |                                               |
|                     | 8        | OUT3      | Functions selected through settings )         |
|                     | 9        | OUT4      | (Functions selected through settings.)        |
|                     | 10       | OUT5      |                                               |

- An external DC24V (power supply for the external I/O signal circuit) must be prepared separately.

- I/O circuits and internal circuits are electrically insulated by a photo-coupler.

## 6-2. Connecting an external control device

Input terminals ... Switches, relays, transistors, photo-couplers etc. can be connected.

Connect a sink type unit for connecting transistors, photo-couplers etc.

Output terminals ... Open collector output for transistors.

• Output

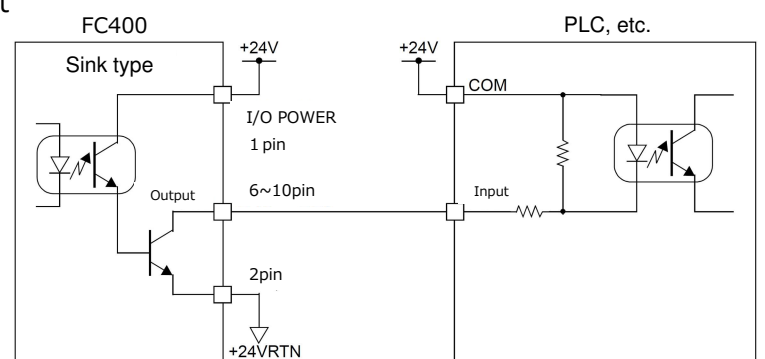

• Input

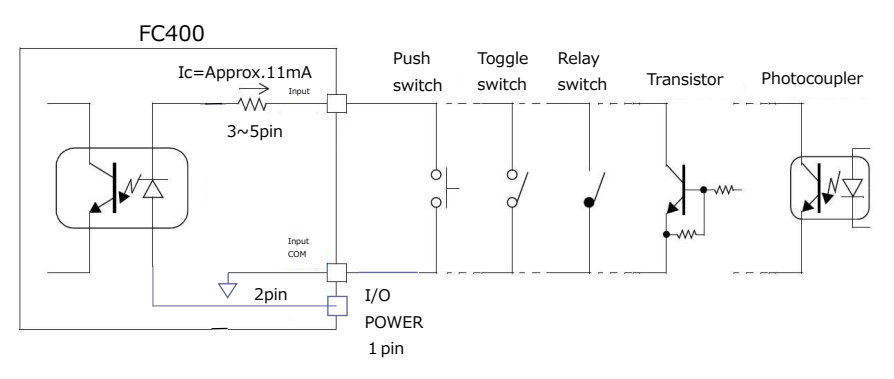

## 6-3. Selection of external I/O signal functions

Functions can be selected for each I/O terminal.

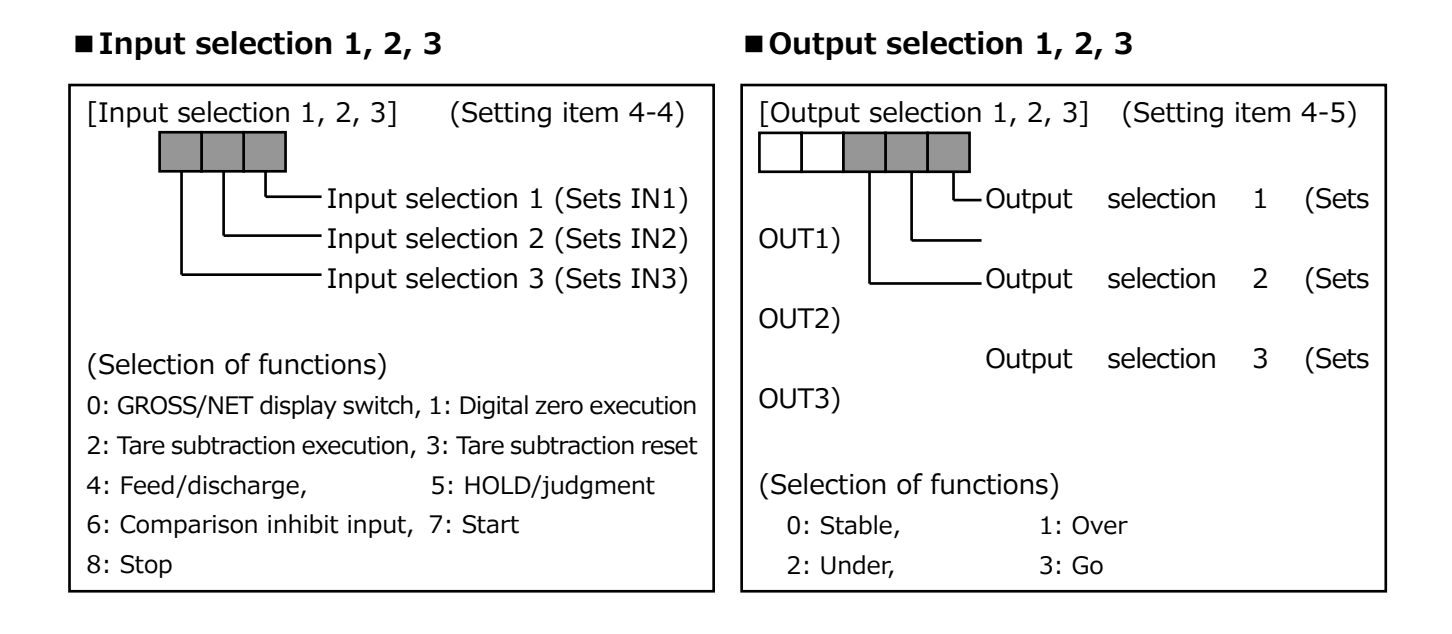

#### Output selection 4

| [Output selection 4]   | ]      | (Setting    | iter | n 4-5) |
|------------------------|--------|-------------|------|--------|
| 0ι                     | utput  | selection   | 4    | (Sets  |
| OUT4)                  |        |             |      |        |
| (Selection of function | ons)   |             |      |        |
| 0: Near zero,          | 1: Ov  | er          |      |        |
| 2: Under,              | 3: Go  |             |      |        |
| 4: Upper limit,        | 5: Lov | wer limit   |      |        |
| 6: Complete,           | 7: We  | eight error |      |        |

## ■ Output selection 5

| [Output selection 5    | ]      | (Setting  | iter | n 4-5) |
|------------------------|--------|-----------|------|--------|
| OUT5)                  | utput  | selection | 5    | (Sets  |
| (Selection of function | ons)   |           |      |        |
| 0: Near zero,          | 1: Sta | able      |      |        |
| 2: Over,               | 3: Un  | lder      |      |        |
| 4: Go,                 | 5: Co  | mplete    |      |        |
| 6: Weight error,       | 7: Se  | q. error  |      |        |

## 6-4. Description of external I/O signal functions

## (Input signals)

| Function                   | Input method | Description                                                                                                    |
|----------------------------|--------------|----------------------------------------------------------------------------------------------------|
| GROSS/NET display switch   | Edge input   | Net weight (NET) is displayed at ON edge.<br>Gross weight (GROSS) is displayed at OFF edge.                                                             |
| Digital zero execution     | Edge input   | Gross weight is reset to zero at ON edge.                                                                                                    |
| Tare subtraction execution | Edge input   | Tare subtraction is performed at ON edge and the net weight value is reset to zero.                                                                     |
| Tare subtraction reset     | Edge input   | Releases (resets) tare subtraction executed at ON edge.                                                                                                 |
| Feed/discharge             | Level input  | Enabled when "external selection" is selected for the discharging method.<br>The function is feeding control when OFF, and discharging control when ON. |

| HOLD/Judgment            | Level input               | Functions as "judging" when "compare when external judging<br>input is ON" is selected for either over/under comparison<br>mode or upper/lower limit comparison mode, and as "HOLD"<br>otherwise. |
|--------------------------|---------------------------|----------------------------------------------------------------------------------------------------|
|                          |                           | <hold><br/>Hold (maintain) weight value and comparison while ON<br/>when in simple comparison mode. (This input is disabled<br/>when in sequence mode.)</hold>                                    |
|                          |                           | <judgment><br/>Comparison judgment is performed while ON when in simple<br/>comparison mode.</judgment>                                                                                           |
| Comparison inhibit input | Level input               | Comparison of set point 3 is not performed while ON.                                                                                                    |
| Start                    | Edge input                | Used in sequence mode. Weighing starts at ON edge (OFF $\rightarrow$ ON).                                                                                                    |
| Stop                     | Level input<br>Edge input | Used in sequence mode.<br>Seq. error is displayed and weighing stops when this signal is<br>turned ON during weighing. In addition, seq. error is cleared<br>at ON edge.                          |

#### <Edge input>

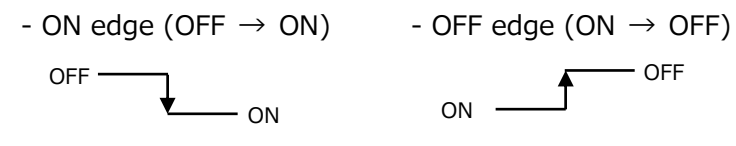

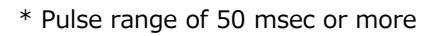

<Level input>

Switch processes when external input is ON and OFF.

Example) Feed/discharge switching

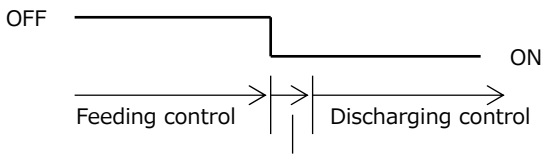

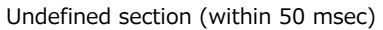

## (Output signals)

| Function            | Description                                                                                                    |
|---------------------|----------------------------------------------------------------------------------------------------|
| Stable              | Output turns ON when the weight value is stable. (Refer to "Motion detection" on p13.)                                                                                                    |
| Over<br>Under<br>Go | <ul> <li>In simple comparison mode<br/>Comparison timing is selected in over/under comparison mode.</li> <li>In sequence mode<br/>Ignores the over/under comparison mode settings, performs comparison when complete</li> </ul>                                                                                                    |
|                     | output is ON, and holds the weight value. (Only when judging is ON.) <ul> <li>Conditions for each signal to turn ON&gt;</li> <li>Under: Weight value &lt; final setting value - under setting value</li> <li>Over: Weight value &gt; final setting value + over setting value</li> <li>(Selected in accordance with the final and over/under comparison weight)</li> <li>Final: Final setting value + over setting value ≥ weight value ≥</li> <li>final setting value - under setting value = under setting value</li> </ul> |

| Upper limit<br>Lower limit                | Select whether to compare regularly or compare when judging input is ON for upper/lower limit comparison mode.<br>Conditional equation: Lower limit output turns ON when weight value < lower limit setting value.<br>Upper limit output turns ON when weight value > upper limit setting value. (Selected in accordance with the upper/lower limit comparison weight.)                                                                                                    |
|-------------------------------------------|----------------------------------------------------------------------------------------------------|
| Set point 1<br>Set point 2<br>Set point 3 | <ul> <li>In simple comparison mode The conditions under which each signal turns ON are as follows: <ul> <li>SP1 output:</li> <li>Weight value ≥ final setting value - set point 1 setting value</li> <li>SP2 output:</li> <li>Weight value ≥ final setting value - set point 2 setting value</li> <li>SP3 output:</li> <li>Weight value ≥ final setting value - compensation setting value</li> <li>(Selected in accordance with the final and over/under comparison weight)</li> </ul> </li> <li>In sequence mode <ul> <li>When the start signal is turned ON, the weighing sequence starts and each signal turns ON.</li> <li>The conditions under which each signal turns OFF are as follows: <ul> <li>SP1 output:</li> <li>Weight value ≥ final setting value - set point 1 setting value</li> <li>SP2 output:</li> <li>Weight value ≥ final setting value - set point 2 setting value</li> <li>SP3 output:</li> <li>Weight value ≥ final setting value - set point 2 setting value</li> <li>SP3 output:</li> <li>Weight value ≥ final setting value - compensation setting value</li> <li>SP3 output:</li> <li>Weight value ≥ final setting value - set point 2 setting value</li> <li>SP3 output:</li> <li>Weight value ≥ final setting value - compensation setting value</li> <li>SP3 output:</li> <li>Weight value ≥ final setting value - compensation setting value</li> <li>SP3 output:</li> <li>Weight value ≥ final setting value - compensation setting value</li> </ul> </li> </ul></li></ul> |
| Complete                                  | <ul> <li>In simple comparison mode         Output mode is selected in complete signal output mode. The timing with which output turns         ON depends on the complete output time.     </li> </ul>                                                                                                    |
|                                           | <ul> <li>In sequence mode         [When judging is ON]</li> </ul>                                                                                                    |
|                                           | Output mode is selected in complete signal output mode.<br>The timing with which output turns ON depends on the complete output time.                                                                                                    |
|                                           | [When judging is OFF]<br>Ignores the complete signal output mode settings, and complete output turns ON at OFF<br>edge of the SP3 output signal. The timing with which output turns ON depends on the<br>complete output time.                                                                                                    |
| Near zero                                 | Comparison is only performed when compare regularly is selected, and output turns ON when weight value (selected in near zero comparison mode) $\leq$ near zero setting value.                                                                                                    |
| Weight error                              | Output turns ON when ±LOAD, OFL or ZALM (zero error) is displayed.<br>(Refer to "Over scale display" on p55 for details regarding error display.)                                                                                                    |
| Seq. error                                | Output turns ON when a sequence error occurs.<br>(Refer to "Sequence error display" on p55 for details regarding seq. error.)                                                                                                    |
| RUN                                       | Output turns ON during normal operation.                                                                                                    |
|                                           |                                                                                                    |

## 6-5. Other settings

## ■ Priority of level input signals

Select interfaces for which the following level input signals will be enabled.

- "Start"
- HOLD operation of "HOLD/Judgment"
- "Comparison inhibit input"
- Sequence stop operation of "Stop"

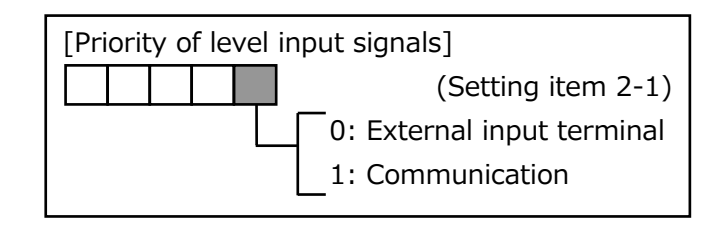

# 7. D/A Converter Interface

D/A converter is an interface to output the weight value as an electrical signal. The converter can output a voltage and current proportional to the weight value.

## 7-1. Names of components

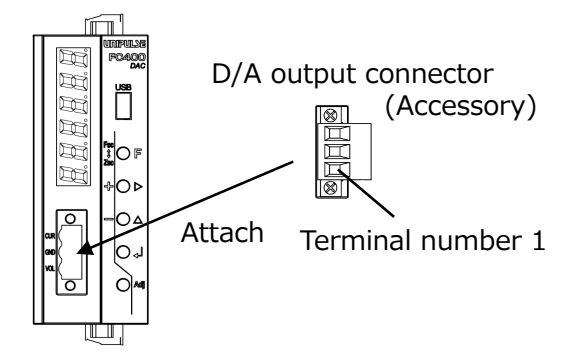

| Terminal<br>number | Terminal<br>name | Description                                    |
|--------------------|------------------|------------------------------------------------|
| 3                  | CUR              | Current output terminal                        |
| 2                  | GND              | Ground for voltage and current output (Common) |
| 1                  | VOL              | Voltage output terminal                        |

## 7-2. Settings related to D/A

- Voltage zero scale weight value
- Voltage full scale weight value
- Current zero scale weight value
- Current full scale weight value

Set the weight value for when zero scale (0V/4mV) and full scale (+10V/20mA) are output.

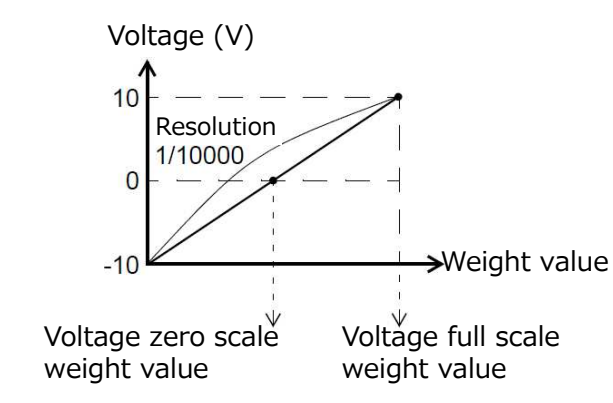

[Voltage full scale weight value] (Setting item 8-2) [Current zero scale weight value] (Setting item 8-3) [Current full scale weight value] (Setting item 8-4) [Current full scale weight value] (Setting item 8-4)

[Voltage zero scale weight value] (Setting item 8-1)

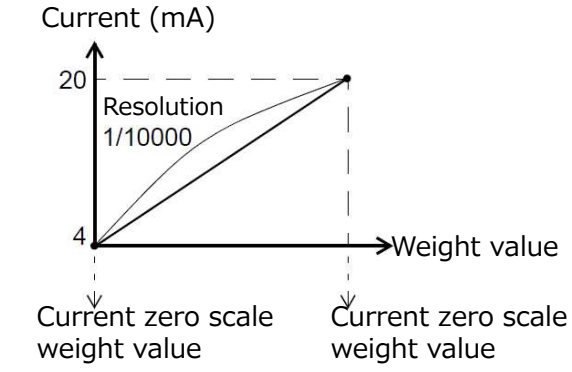

## ■ D/A output link setting

Set the weight value to be linked.

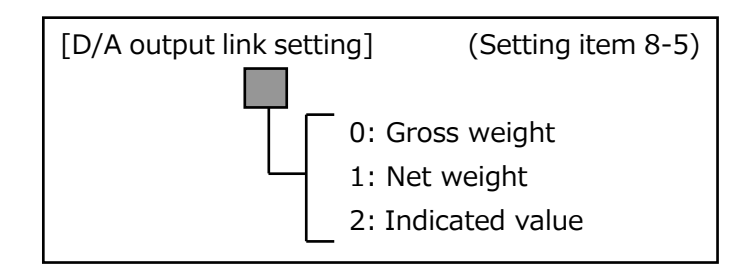

## 7-3. D/A output fine adjustment

- Voltage zero scale adjustment
- Voltage full scale adjustment
- Current zero scale adjustment
- Current full scale adjustment

Fine adjustments can be made to the current and voltage zero scale output (0V/4mV) and full scale output (+10V/20mA).

(The adjustable range is about  $\pm 10\%$  of the full scale)

\* Unlike the setting operations in other modes, press the Adj key to switch to adjustment mode. (Setting operation)

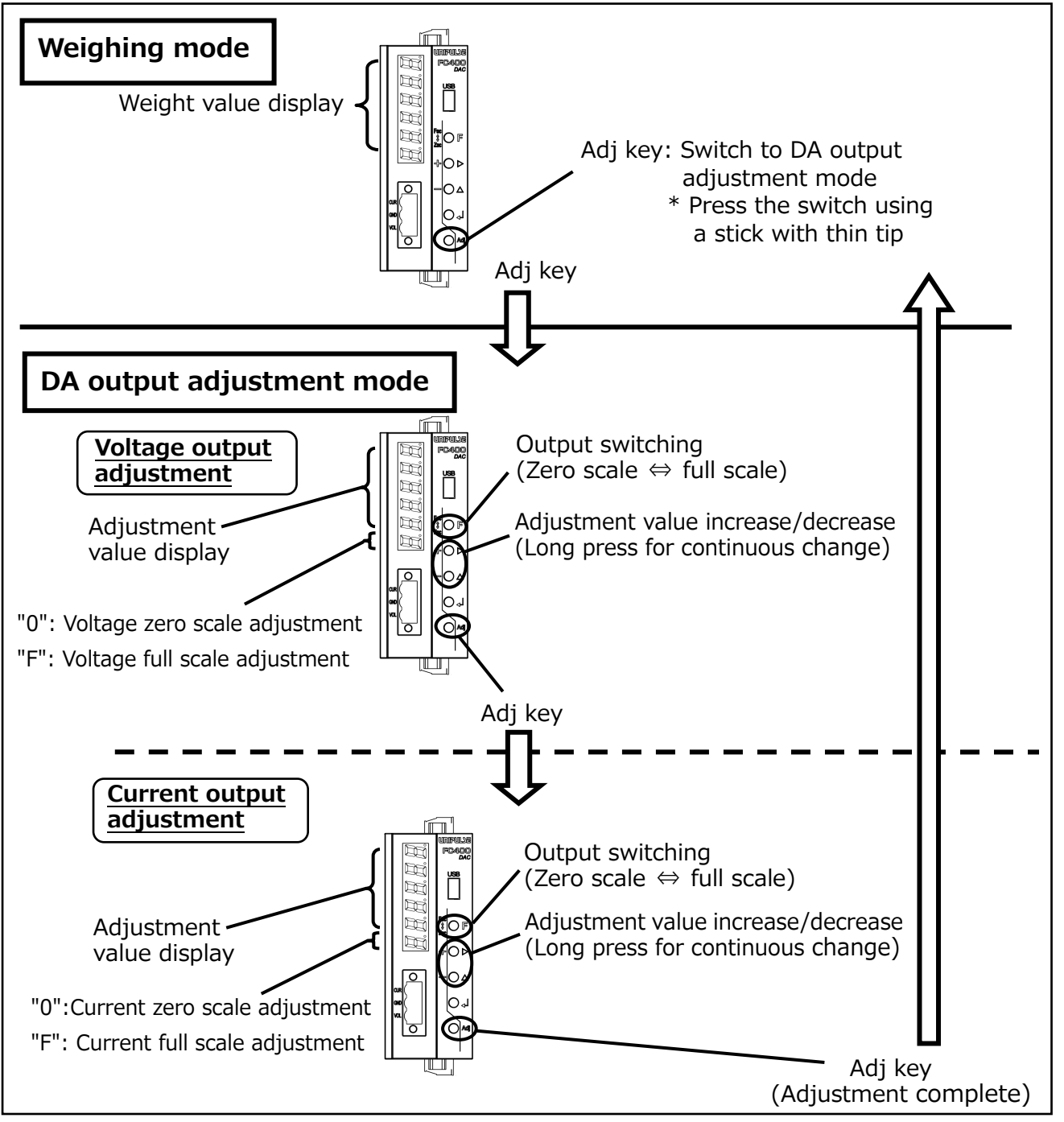

[Voltage zero scale adjustment] [Voltage full scale adjustment]

[Current zero scale adjustment]

[Current full scale adjustment]

(Input range: -5461 to 5461)

(Input range: -4194 to 4194)

## 8 RS-485 Interface

RS-485 is an interface to read the indicated values and status of the FC400 and read and write setting values.

This interface is convenient for processing such as controls, totals, and records by connecting the FC400 to a PLC, programmable display unit and so forth.

## 8-1. Communication specifications

| Modbus-RTU/UNI-F                     | ormat                                                                                                    |  |  |  |
|--------------------------------------|----------------------------------------------------------------------------------------------------|--|--|--|
| RS-485 compliant, 2                  | 2-wire                                                                                                    |  |  |  |
| Approx. 1km                          |                                                                                                    |  |  |  |
| Asynchronous, half                   | duplex                                                                                                    |  |  |  |
| 9600/19200/38400                     | /57600/115.2kbps                                                                                                    |  |  |  |
| Maximum 32 (including 1 master unit) |                                                                                                    |  |  |  |
| Start bit                            | 1bit                                                                                                    |  |  |  |
| Character length                     | Select from 7 or 8bit (8bit for Modbus-RTU)                                                                                                    |  |  |  |
| Stop bit                             | Selectable from 1 or 2bit                                                                                                    |  |  |  |
| Parity bit                           | Select from none, odd or even                                                                                                    |  |  |  |
| Terminator                           | Select from CR, CR+LF                                                                                                    |  |  |  |
| Hand shake/Modbus                    | s-RTU                                                                                                    |  |  |  |
| Binary (Modbus-RT                    | U)/ASCII (UNI-Format)                                                                                                    |  |  |  |
|                                      | Modbus-RTU/UNI-F<br>RS-485 compliant, 1<br>Approx. 1km<br>Asynchronous, half<br>9600/19200/38400<br>Maximum 32 (inclue<br>Start bit<br>Character length<br>Stop bit<br>Parity bit<br>Terminator<br>Hand shake/Modbus<br>Binary (Modbus-RT |  |  |  |

## 8-2. RS-485 connection

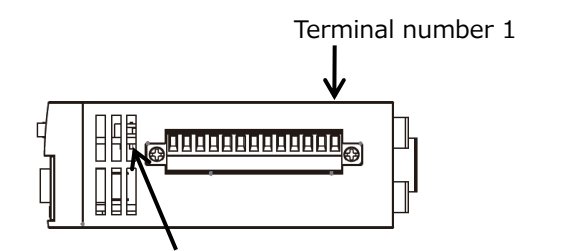

| Terminal number | Terminal name | Description         |
|-----------------|---------------|---------------------|
| 8               | B+            | Signal wire B+ side |
| 9               | Α-            | Signal wire A- side |
| 10              | SG            | Signal ground       |

Slide switch for switching terminators (inside the case) A terminator is mounted on the right side in the diagram above,

and there is no terminator mounted on the left side.

- Use twisted pair wires for connection cables. (Noise margin increases.) However, two-core parallel cables are sufficient for short-distance connection.
- SG terminal is a ground terminal (which protects circuits) used on the circuit. SG terminal does not normally need to be used if the main unit of the FC400 and connection counterpart device are class D grounded. However, if connection is necessary based on the on-site conditions, check the specifications of the counterpart device before connecting.
- Attach terminators on both the host and the FC400 sides. (For the FC400, switch using the slide switch in the above diagram.)

When connecting multiple FC400 units, mount a terminator only to the terminal device.

- Depending on the master device (PLC etc.), A and B may be indicated in reverse. If communication is not possible, switch A and B.

## 8-3. Settings related to RS-485

#### ■RS-485 I/F settings

These settings are for RS-485 communication. Use the same settings as the connecting device.

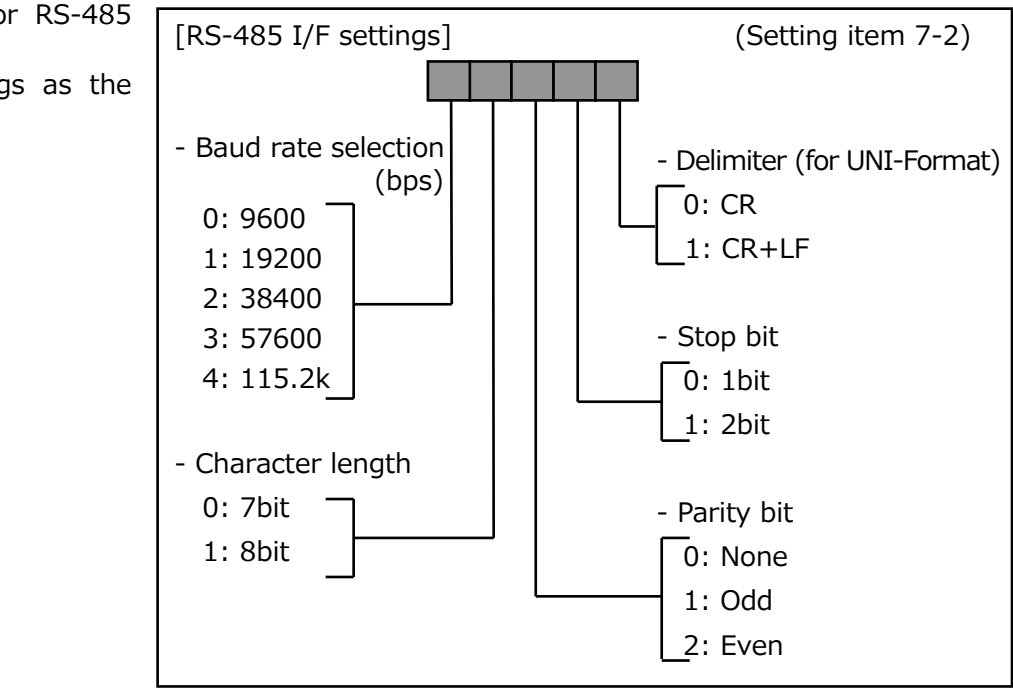

#### ■ RS-485 communication modes

Select communication mode from Modbus-RTU or UNI-Format. Also, select the transmission data for UNI-Format auto/continuous.

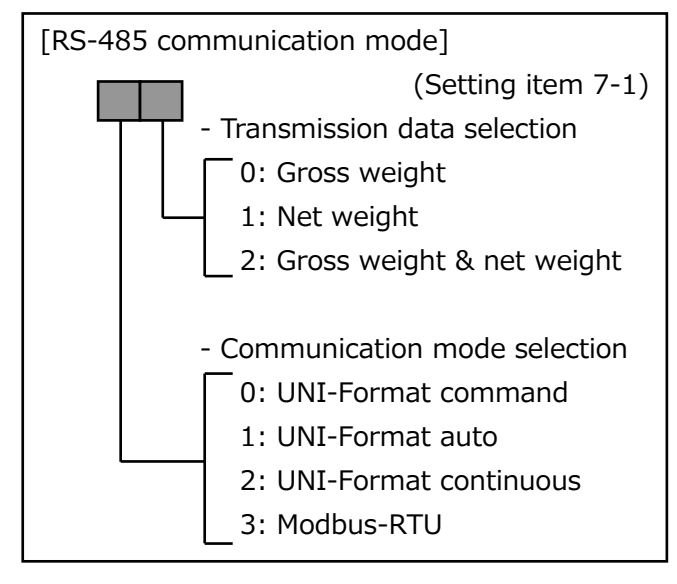

#### ■RS-485 ID

Set the ID for RS-485.

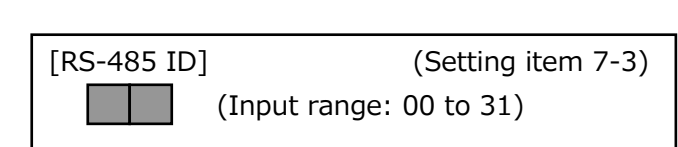

## Transmission delay time

Adjust the time from when the FC400 receives a message from the master device to when it responds. (For Modbus-RTU mode only)

Set the delay time when the master device cannot process a response.

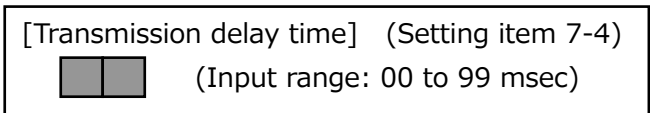

## 8-4. UNI-Format

There are the following three communication modes for the UNI-Format.

• UNI-Format command ... Responds or operates in accordance with the command from the master device.

The commands can be broadly divided into the following four types.

0 Delimiter

Sign, 5 or 6 digits, decimal point

0

- Reading commands Read indicated values and status
- Setting value reading/writing commands Read/write setting values Execute calibration processes
- Calibration commands
  - Execution commands Execute other processes (tare subtraction etc.)
- UNI-Format auto ... Transmits a message in the UNI-Format upon completion.
- UNI-Format continuous ... Continuously transmits a message in the UNI-Format (Transmission intervals are as follows).

± 1 0 0

- 25 times - 9600bps . . .
- 19200bps 50 times ...
- 38400bps ... 100 times
- 57600bps 150 times ...
- 115.2kbps 300 times ...

## 8-5. UNI-Format message formats

#### **Reading command**

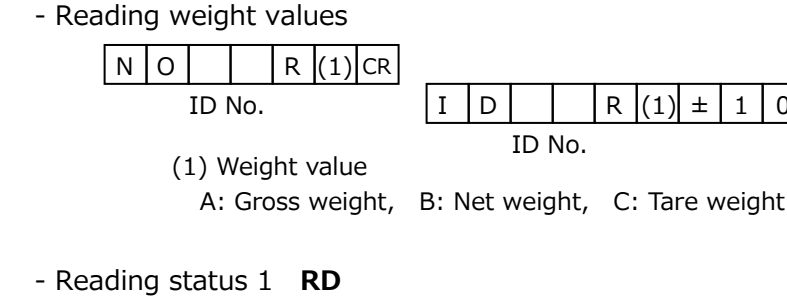

N O R D CR D R D (1)(2)(3)(4)(5) 0 Ι 0 Delimiter ID No. ID No. (1) HOLD, (2) Zero error, (3) Stable, (4) Tare subtraction ON (5) Weight display 0: OFF 0: GROSS 1: ON 1: NET

- Reading status 2 RE

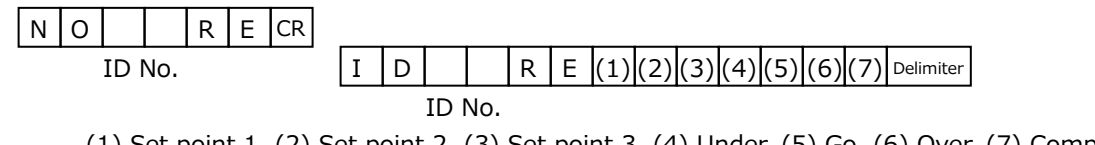

(1) Set point 1, (2) Set point 2, (3) Set point 3, (4) Under, (5) Go, (6) Over, (7) Complete 0: OFF

1: ON

- Reading status 3 RF

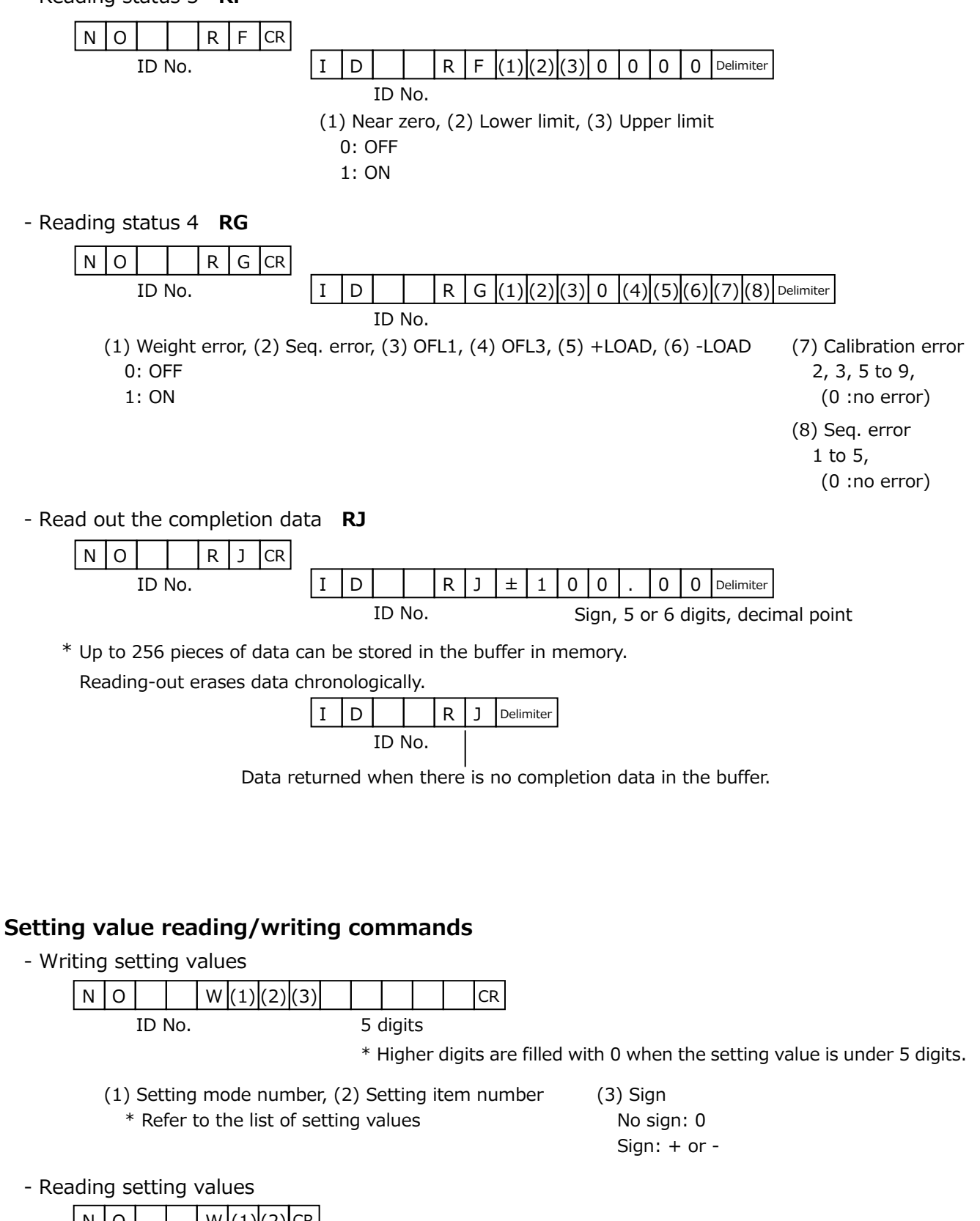

| NO | W (1)(2) CR |   |   | <br> |       |     | <br> | <br>- | - | - |           |
|----|-------------|---|---|------|-------|-----|------|-------|---|---|-----------|
| ID | No.         | Ι | D |      | W (1) | (2) |      |       |   |   | Delimiter |

(1) Setting mode number, (2) Setting item number \* Refer to the list of setting values

The same as the setting value writing format

#### **Calibration commands**

- Zero calibration/span calibration
- Equivalent zero calibration/equivalent span calibration

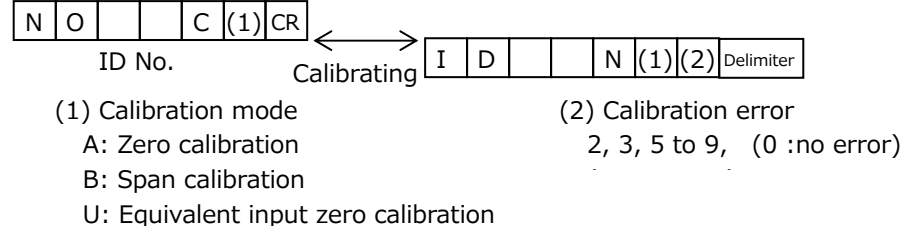

- V: Equivalent input span calibration
- Linearization calibration

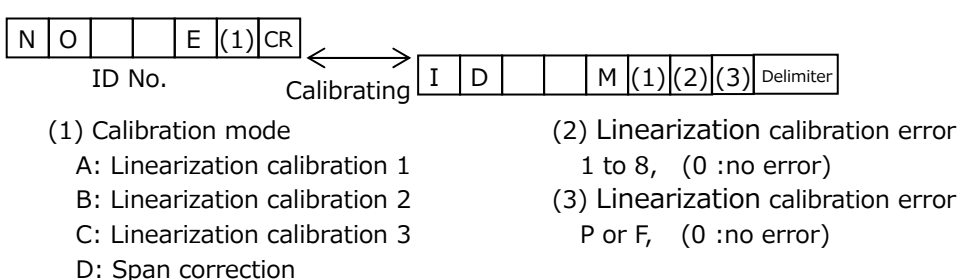

#### **Execution command**

| NO | C (1) CR |
|----|----------|
|----|----------|

ID No.

(1) Command

C: Gross weight display, D: Net weight display, E: One-touch tare subtraction F: One-touch tare subtraction reset, G: Digital zero, H: Digital zero reset I: Hold ON, J: Hold OFF, K: Start, L: Stop ON, M: Stop OFF

N: Comparison inhibit ON, Q: Comparison inhibit OFF, O: Auto adjustment filter R: Completion data clear

#### **UNI-Format auto/continuous**

- Gross weight/net weight

| G S   | , (1)     | ,    | (2), | (3) | , (4 | ), | ± |     |      |    |      |      |      | CR  |         |   |
|-------|-----------|------|------|-----|------|----|---|-----|------|----|------|------|------|-----|---------|---|
| GS: G | Gross we  | ight | :    |     |      |    |   | Sig | n, 5 | or | 6 di | gits | , de | cim | al poin | t |
| NT: N | let weigł | nt   |      |     |      |    |   |     |      |    |      |      |      |     |         |   |

- Gross weight & net weight

|     | For BCC calculation                                                 |                                    |
|-----|---------------------------------------------------------------------|------------------------------------|
| SOH | W         T         STX         (1)(2)(3)(4)(5)         ±         ± | ETX BCC                            |
| WT  | : Gross weight & net weight Sign, 5 or 6 digits                     | Sign, 5 or 6 digits                |
|     | (1) O: LOAD/OFL, S: Stable, M: Unstable H: Hold                     | (4) N: Near zero OFF               |
|     | (2) A: ZT OFF, T: ZT ON, Z: Zero error                              | Z: Near zero ON                    |
|     | (3) H: HI ON, L: LO ON, G: HI and LO OFF                            | (5) Decimal place                  |
|     | N: HI and LO ON, F: COMP OFF                                        | 0: None, 1: 0.0, 2: 0.00, 3: 0.000 |
| Ead | ch ASC II code of SOH,STX and ETX BCC:Block cl                      | heck character                     |

It is calculated as the XOR of the transmitted character(Hexadecimal)

## 8-6. Modbus-RTU

Introduction into a system with the same Modbus-RTU configuration can be easily performed by selecting Modbus-RTU for the communication mode. (Refer to the specifications for the Modbus protocol, which are open to the public.)

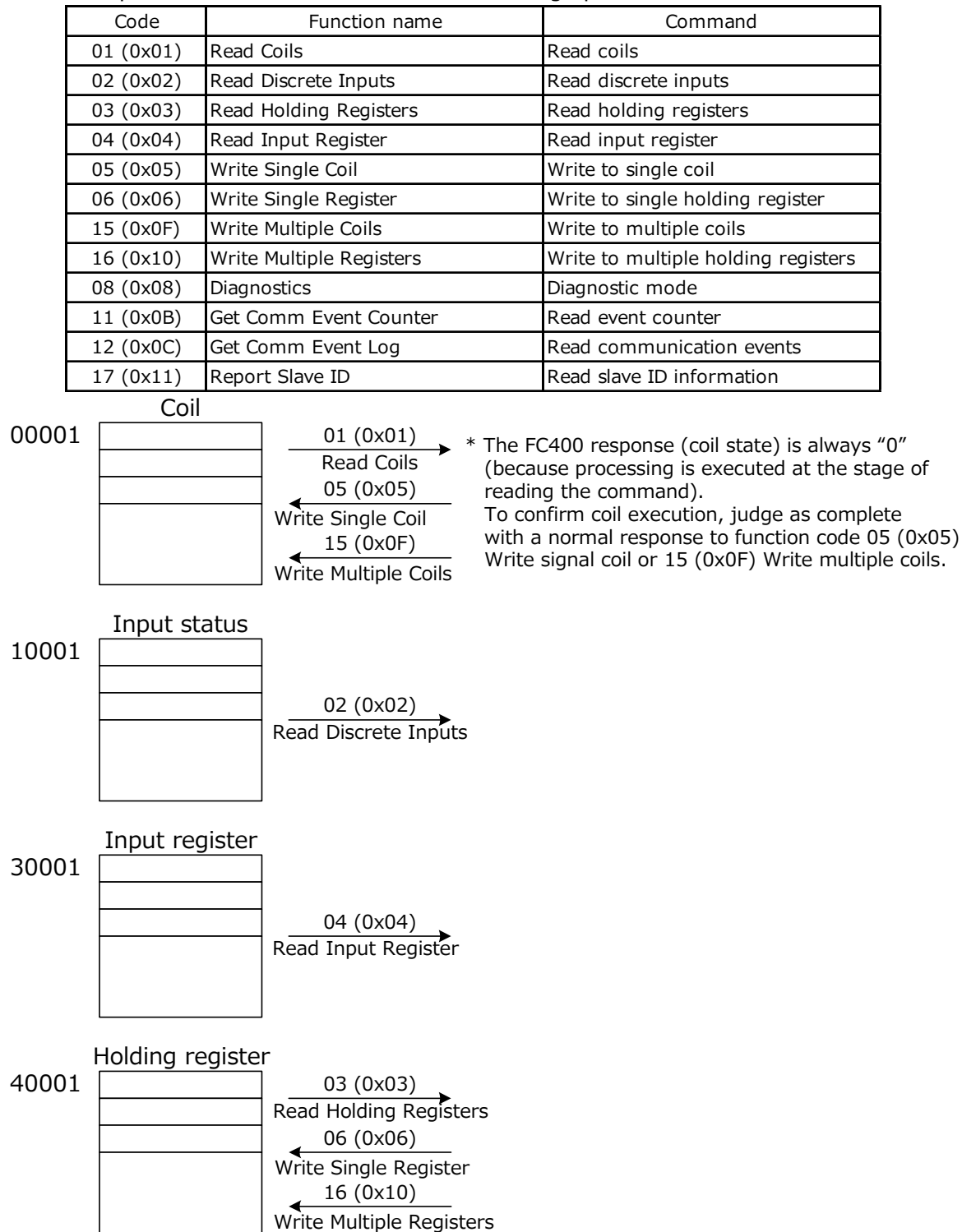

The FC400 operates as a slave to enable the following operations from the master side.

The address number used on a message is a relative address.

The relative address is calculated by the following eqation.

Relative address=Last 4 digits of address No. - 1

For example, it is 0010(0x0A) when input register 30011 is designated.

| Data type | Address    | Data name                         | Data format  | LO | CK |
|-----------|------------|-----------------------------------|--------------|----|----|
| Bula type | , laar ooo | Data nano                         | Bala lottiat | 1  | 2  |
|           | 00001      | GROSS                             |              |    |    |
|           | 00002      | NET                               |              |    |    |
|           | 00003      | One-touch tare subtraction        |              |    |    |
|           | 00004      | One-touch tare subtraction reset  |              |    |    |
|           | 00005      | Digital zero                      |              |    |    |
|           | 00006      | Digital zero reset                |              |    |    |
|           | 00007      | Hold ON                           |              |    |    |
|           | 00008      | Hold OFF                          |              |    |    |
|           | 00009      | Start ON                          |              |    |    |
|           | 00010      | Stop ON                           |              |    |    |
|           | 00011      | Stop OFF                          |              |    |    |
|           | 00012      | Comparison inhibit ON             |              |    |    |
|           | 00013      | Comparison inhibit OFF            |              |    |    |
| Coil      | 00014      | Auto adjustment filter            | B1           |    | Ø  |
| 0,000     | 00015      |                                   |              |    |    |
|           | 00016      | Backup (not allocated)            |              |    |    |
|           | 00017      | Zero calibration                  |              | O  | O  |
|           | 00018      | Span calibration                  |              | O  | Ø  |
|           | 00019      | Equivalent input zero calibration |              | O  | O  |
|           | 00020      | Equivalent input span calibration |              | O  | Ø  |
|           | 00021      | Linearization calibration 1       |              | O  | O  |
|           | 00022      | Linearization calibration 2       |              | O  | O  |
|           | 00023      | Linearization calibration 3       |              | O  | O  |
|           | 00024      | Span correction                   |              | O  | O  |
|           | 00025      |                                   |              |    |    |
|           | to         | Reserved area (cannot be used)    |              |    |    |
|           | 09999      |                                   |              |    |    |

## 8-7. Modbus-RTU address map

| Data tura | Address | Data nome                       | Data format | LO | CK |
|-----------|---------|---------------------------------|-------------|----|----|
| Data type | Address | Dala name                       | Data Ionnat | 1  | 2  |
|           | 10001   | Upper limit                     |             |    |    |
|           | 10002   | Lower limit                     |             |    |    |
|           | 10003   | Over                            |             |    |    |
|           | 10004   | Go                              |             |    |    |
|           | 10005   | Under                           |             |    |    |
|           | 10006   | Set point 1                     |             |    |    |
|           | 10007   | Set point 2                     |             |    |    |
|           | 10008   | Set point 3                     |             |    |    |
|           | 10009   | Near zero                       |             |    |    |
|           | 10010   | Complete                        |             |    |    |
| Disorato  | 10011   | Stable                          |             |    |    |
| input     | 10012   | Hold                            | B1          |    |    |
| 1XXXX     | 10013   | Tare subtraction                |             |    |    |
|           | 10014   | Gross weight/net weight display |             |    |    |
|           | 10015   | Zero tracking                   |             |    |    |
|           | 10016   | LOCK1                           |             |    |    |
|           | 10017   | LOCK2                           |             |    |    |
|           | 10018   | RUN                             |             |    |    |
|           | 10019   | Weight error                    |             |    |    |
|           | 10020   | Seq. error                      |             |    |    |
|           | 10021   | Zero error                      |             |    |    |
|           | 10022   |                                 |             |    |    |
|           | to      | Reserved area (cannot be used)  |             |    |    |
|           | 19999   |                                 |             |    |    |

| Data type      | Address | Data name                      | Data format | LO | LOCK |  |  |
|----------------|---------|--------------------------------|-------------|----|------|--|--|
| Data type      | Address | Data name                      | Data lonnat | 1  | 2    |  |  |
|                | 30001   | Status 1 *1                    |             |    |      |  |  |
|                | 30002   | Status 2 *2                    | 116         |    |      |  |  |
|                | 30003   | Status 3 *3                    | 110         |    |      |  |  |
|                | 30004   | Undefined                      |             |    |      |  |  |
|                | 30005   | Gross weight (HI) *4           |             |    |      |  |  |
|                | 30006   | Gross weight (LO) *4           |             |    |      |  |  |
|                | 30007   | Net weight (HI) *4             |             |    |      |  |  |
|                | 30008   | Net weight (LO) *4             |             |    |      |  |  |
|                | 30009   | Tare weight (HI) *4            |             |    |      |  |  |
| Input register | 30010   | Tare weight (LO) *4            |             |    |      |  |  |
| 37777          | 30011   | Gross weight (HI) *5           |             |    |      |  |  |
|                | 30012   | Gross weight (LO) *5           | 132         |    |      |  |  |
|                | 30013   | Net weight (HI) *5             |             |    |      |  |  |
|                | 30014   | Net weight (LO) *5             |             |    |      |  |  |
|                | 30015   | Tare weight (HI) *5            |             |    |      |  |  |
|                | 30016   | Tare weight (LO) *5            |             |    |      |  |  |
|                | 30017   |                                |             |    |      |  |  |
|                | to      | Reserved area (cannot be used) |             |    |      |  |  |
|                | 39999   |                                |             |    |      |  |  |

| Data tura         | Address | Data nome                                         | Data format | LO | CK |
|-------------------|---------|---------------------------------------------------|-------------|----|----|
| Dala lype         | Address | Data name                                         | Data Ionnat | 1  | 2  |
|                   | 40001   | Set point 1 (HI)                                  |             | Ø  |    |
|                   | 40002   | Set point 1 (LO)                                  |             | 0  |    |
|                   | 40003   | Set point 2 (HI)                                  |             | 0  |    |
|                   | 40004   | Set point 2 (LO)                                  |             | 0  |    |
|                   | 40005   | Final (HI)                                        |             | 0  |    |
|                   | 40006   | Final (LO)                                        |             | 0  |    |
|                   | 40007   | Auto free fall compensation regulation value (HI) |             | 0  |    |
|                   | 40008   | Auto free fall compensation regulation value (LO) |             | 0  |    |
|                   | 40009   | Upper limit (HI)                                  |             | 0  |    |
|                   | 40010   | Upper limit (LO)                                  |             | 0  |    |
|                   | 40011   | Lower limit (HI)                                  |             | 0  |    |
|                   | 40012   | Lower limit (LO)                                  |             | 0  |    |
|                   | 40013   | Near zero (HI)                                    |             | 0  |    |
|                   | 40014   | Near zero (LO)                                    |             | O  |    |
|                   | 40015   | Tare setting (HI)                                 |             | Ø  |    |
|                   | 40016   | Tare setting (LO)                                 |             | Ø  |    |
|                   | 40017   | Balance weight value (HI)                         |             | 0  | Ø  |
|                   | 40018   | Balance weight value (LO)                         |             | 0  | Ø  |
|                   | 40019   | Net over (HI)                                     |             |    | Ø  |
|                   | 40020   | Net over (LO)                                     | -           |    | Ø  |
| Holding           | 40021   | Gross over (HI)                                   |             |    | Ø  |
| register<br>4XXXX | 40022   | Gross over (LO)                                   | - 132       |    | Ø  |
|                   | 40023   | Gravitational acceleration (HI)                   |             | Ø  | Ø  |
|                   | 40024   | Gravitational acceleration (LO)                   |             | 0  | Ø  |
|                   | 40025   | Equivalent input zero calibration (HI)            |             | Ø  | Ø  |
|                   | 40026   | Equivalent input zero calibration (LO)            |             | Ø  | Ø  |
|                   | 40027   | Equivalent input span calibration (HI)            |             | Ø  | Ø  |
|                   | 40028   | Equivalent input span calibration (LO)            |             | Ø  | Ø  |
|                   | 40029   | Linearization calibration 1 (HI)                  |             | Ø  | Ø  |
|                   | 40030   | Linearization calibration 1 (LO)                  |             | Ø  | Ø  |
|                   | 40031   | Linearization calibration 2 (HI)                  |             | Ø  | Ø  |
|                   | 40032   | Linearization calibration 2 (LO)                  |             | 0  | 0  |
|                   | 40033   | Linearization calibration 3 (HI)                  |             | Ø  | Ø  |
|                   | 40034   | Linearization calibration 3 (LO)                  |             | 0  | Ø  |
|                   | 40035   | Output selection (HI)                             |             |    | 0  |
|                   | 40036   | Output selection (LO)                             |             |    | 0  |
|                   | 40037   | Sequence mode (HI)                                |             |    | Ø  |
|                   | 40038   | Sequence mode (LO)                                |             |    | Ø  |
|                   | 40039   | Compensation (HI)                                 | 1           | O  |    |
|                   | 40040   | Compensation (LO)                                 | 1           | O  |    |
|                   | 40041   | Setting value LOCK (HI)                           | 1           |    | 1  |
|                   | 40042   | Setting value LOCK (LO)                           | 1           |    |    |

| Data tupo | Addross | Data namo                           | Data format | LO | CK |
|-----------|---------|-------------------------------------|-------------|----|----|
|           | Address | Data Haine                          | Data Iomat  | 1  | 2  |
|           | 40043   | Voltage zero scale weight value(HI) |             | O  | O  |
|           | 40044   | Voltage zero scale weight value(LO) |             | O  | O  |
|           | 40045   | Voltage full scale weight value(HI) |             | O  | O  |
| Holding   | 40046   | Voltage full scale weight value(LO) | 100         | O  | O  |
| 4XXXX     | 40047   | Current zero scale weight value(HI) | 132         | O  | Ø  |
|           | 40048   | Current zero scale weight value(LO) |             | O  | O  |
|           | 40049   | Current full scale weight value(HI) |             | O  | Ø  |
|           | 40050   | Current full scale weight value(LO) |             | O  | Ø  |

| Data type         | Address | Data name                         | Data format | LO | СК |
|-------------------|---------|-----------------------------------|-------------|----|----|
| Data type         | Addless | Data name                         | Data lonnat | 1  | 2  |
|                   | 40051   | Linearization calibration ON/OFF  |             | O  | Ø  |
|                   | 40052   | Over                              |             | Ø  |    |
|                   | 40053   | Under                             |             | Ø  |    |
|                   | 40054   | Comparison inhibit time 1         |             |    | Ø  |
|                   | 40055   | Comparison inhibit time 2         |             |    | 0  |
|                   | 40056   | Judging time                      |             |    | 0  |
|                   | 40057   | Complete output time              |             |    | Ô  |
|                   | 40058   | Compensation feeding time         |             | Ø  |    |
|                   | 40059   | Number of times for AZ            |             |    | Ô  |
|                   | 40060   | Number of times for judging       | 1           |    | Ø  |
|                   | 40061   | Weighing function 1               | 1           |    | Ø  |
|                   | 40062   | Weighing function 2               |             |    | Ø  |
|                   | 40063   | Weighing function 3               | 1           |    | Ø  |
|                   | 40064   | Extended function selection 1     |             |    | Ø  |
|                   | 40065   | Extended function selection 2     |             |    | Ø  |
|                   | 40066   | Motion detection (period - range) |             |    | Ø  |
| Holding           | 40067   | Zero tracking (period)            | 14.0        |    | 0  |
| register<br>4XXXX | 40068   | Zero tracking (range)             | 116         |    | 0  |
|                   | 40069   | DZ regulation value               |             |    | Ø  |
|                   | 40070   | Display selection                 |             | Ø  | Ø  |
|                   | 40071   | Digital low-pass filter           | 1           |    | Ø  |
|                   | 40072   | Moving average filter             |             |    | Ø  |
|                   | 40073   | Input selection                   | 1           |    | Ø  |
|                   | 40074   | Min. scale division               |             | Ø  | Ø  |
|                   | 40075   | Calibration point confirmation    |             |    | Ø  |
|                   | 40076   | D/A output link setting           |             |    | Ô  |
|                   | 40077   | Voltage zero scale adjustment     |             | Ø  | Ø  |
|                   | 40078   | Voltage full scale adjustment     |             | Ø  | Ø  |
|                   | 40079   | Current zero scale adjustment     |             | Ø  | Ø  |
|                   | 40080   | Current full scale adjustment     |             | Ø  | 0  |
|                   | 40081   | Excitation voltage selection      | 1           | Ø  | Ø  |
|                   | 40082   |                                   | 1           |    |    |
|                   | to      | Reserved area (cannot be used)    |             |    |    |
|                   | 49999   |                                   |             |    |    |

B1: 1bit, I16: 16bit integer, I32: 32bit integer

\*1: Status 1

| E | 315                                                       | 5   | _   | _    | _   | _    | _    |     | _   |      | _    |      |     |     |      | B0    |       |
|---|-----------------------------------------------------------|-----|-----|------|-----|------|------|-----|-----|------|------|------|-----|-----|------|-------|-------|
|   |                                                           |     |     |      |     |      |      |     |     |      |      |      |     |     |      |       |       |
| E | 315                                                       | : U | nde | fine | d,  | B14  | 1: O | FL3 | , Е | 313  | : OF | L1,  | В   | 12: | Und  | defir | ned   |
| E | 311                                                       | :-L | OA  | D,   | B1( | ): + | LO   | ٩D, | BS  | ): Z | ero  | erro | or, | B8  | : Ca | libr  | ating |
| E | B7 to B4: Calibration error No., B3 to B0: Seq. error No. |     |     |      |     |      |      |     |     |      |      |      |     |     |      |       |       |

#### \*2: Status 2

| B15 | 5    | _   | _     | _   |      | _   | _     | _     |      |     |     |      |       |      | В0  |       |
|-----|------|-----|-------|-----|------|-----|-------|-------|------|-----|-----|------|-------|------|-----|-------|
|     |      |     |       |     |      |     |       |       |      |     |     |      |       |      |     |       |
| B15 | i to | B10 | ): U  | nde | fine | d,  | B9:   | Co    | mpl  | ete | , E | 8: 1 | Nea   | r ze | ro  |       |
| B7: | Set  | ро  | int 3 | 3,  | B6:  | Set | : poi | int 2 | 2,   | B5: | Set | ро   | int : | 1,   | B4: | Under |
| B3: | Go   | , В | 2: (  | Ove | r,   | B1: | Lov   | ver   | limi | t,  | B0: | Up   | per   | limi | t   |       |

\*3: Status 3

| B15 | 5 | - | - | - | - | - | _ | <br> |  | <br> | <br>B0 |
|-----|---|---|---|---|---|---|---|------|--|------|--------|
|     |   |   |   |   |   |   |   |      |  |      |        |

B15 to B13: Undefined, B12: RUN, B11: LOCK2, B10: LOCK1B9: ZT, B8: Net weight being displayed, B7: Tare subtraction ONB6: HOLD, B5: Stable, B4 to B2: Undefined, B1 to B0: Decimal place

\*4 Weight value

| B31 |      |      |      |      |       |      |      |      |      |      |      |      |       |    | B16  |                                 |
|-----|------|------|------|------|-------|------|------|------|------|------|------|------|-------|----|------|---------------------------------|
|     |      |      |      |      |       |      |      |      |      |      |      |      |       |    |      |                                 |
| B15 | 5    |      |      |      |       |      |      |      |      |      |      |      |       |    | В0   |                                 |
|     |      |      |      |      |       |      |      |      |      |      |      |      |       |    |      |                                 |
| B31 | l: U | nde  | fine | ed,  | В3    | 0: 4 | ▲,   | B29  | 9: C | ΞZ,  | В2   | 8:   | ▼     |    |      |                                 |
| B27 | 7: O | ver  | (Of  | =L1, | OF    | L3)  | , В  | 26   | to E | 325: | Un   | def  | inec  | l, | B24  | : Sign (positive:0, negative:1) |
| B23 | 8 to | B0   | W    | eigh | it va | lue  | (bir | nary | ()   |      |      |      |       |    |      |                                 |
| *F  | or c | leta | ils  | on   | ▲,    | CZ,  | ▼,   | refe | er t | o (S | Sett | ting | ) ite | em | 5-4) | ) 1/4 scale division. (P15)     |

\*5 Negative numbers of the weight value (without status) are represented in two's complement.

#### Key points

- When writing an I32 (32bit integer) setting value, write the HI words and LO words in one go using "write multiple registers".
- An error response is returned when the start address specifies LO words, or the end of the start address + number of registers specifies HI words.

## 9 USB interface

The USB interface is used to read the indicated values of the FC400 and to write setting values into the FC400. Reading/writing setting values, recording, and graph display are possible using a dedicated PC application for the FC400.

## 9-1. USB interface

#### **Communication specifications**

Communication standard USB Ver.2.0 compliant, full speed (12Mbps) Connector mini-B TYPE

## 9-2. PC preparation

For a PC that is being used for the first time, the USB driver and the dedicated PC application must be installed.

## PC operating environment

| OS         | Windows 7/10 Home Premium/Professional/Ultimate 32/64bit        |
|------------|-----------------------------------------------------------------|
|            | Japanese edition, English edition, Chinese (Simplified) edition |
| Display    | $800 \times 640$ pixel or above                                 |
| USB port   | One free port (USB 2.0 or above)                                |
| USB driver | Virtual COM Port (VCP) Drivers (manufactured by FTDI Limited)   |
| Memory     | 2GB or above                                                    |
| Hard disk  | 15GB free space or more                                         |

## **USB** driver installation

A driver will be installed automatically when a USB is connected in a network environment. Connect the PC to the network.

Automatic download/installation will start when the device is connected to the PC with the included USB cable.

If automatic installation fails or the dedicated application does not start up, delete the drive and reconnect.

See the FTDI website if automatic installation does not work.

Guide (English)http://www.ftdichip.com/Support/Documents/InstallGuides.htmDriver (English)http://www.ftdichip.com/Drivers/VCP.htm

## Virtual COM port check

Check the virtual COM port number to which the device is connected from the PC device manager or when installing the driver.

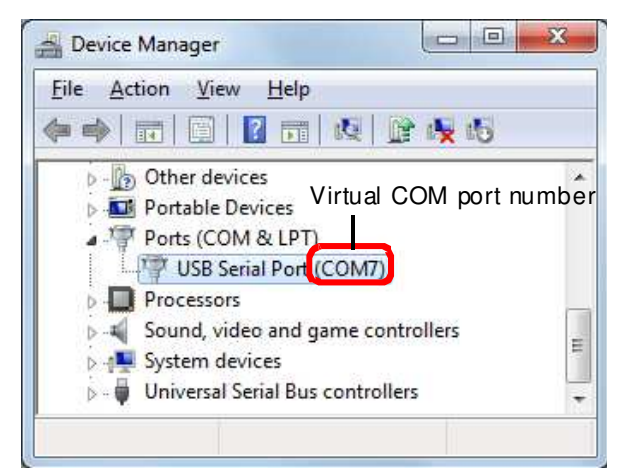

Key point

If the COM port number of the FC400 cannot be identified due to multiple USB serial ports and so on, unplug the USB cable and confirm that one COM port is removed from the list of ports (COM and LPT). When the USB cable is reconnected to the previous connector, the number of COM ports displayed in the list will increase. This number represents the COM port number of the FC400.

#### Installation of the dedicated PC application

The dedicated application is used for setting the device, and is useful for managing and analyzing data.

Download and install the application from the UNIPULSE website. To download the application, user registration (free) is required.

#### PC application startup

Double-click the FC400 shortcut on the desktop or click "UNIPULSE"  $\rightarrow$  "FC400"  $\rightarrow$  FC400 from the start menu.

#### Specifying the COM port

The COM port selection screen will appear when the PC application is activated for the first time after installation.

Once the COM port is selected and the "OK" button is clicked, it connects to the FC400 and the screen will appear.

| COM Port |               |        |
|----------|---------------|--------|
| COM3 -   | ID ABCDE12345 |        |
|          | ОК            | Cancel |

## **10 Other functions**

## Operation when a zero error occurs

Select the weight display operation for when digital zero is performed in a state where the DZ regulation value has been exceeded.

## Digital zero condition

Set the operating condition for digital zero.

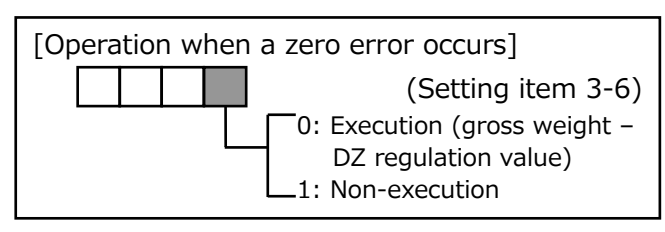

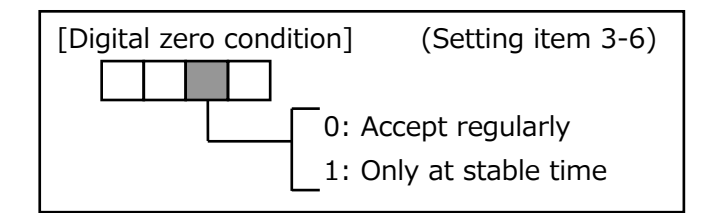

[Net weight sign inversion] (Setting item 3-7)

0: Displayed with sign inversion

1: Displayed without sign inversion

#### Net weight sign inversion

The net weight becomes a negative value in the case of discharge weighing.

The sign can be inverted to display a positive value.

This setting will be ignored in the case of feed weighing.

#### Net weight over

Set the weight value for over scale (OFL1) to be displayed.

#### Gross over

Set the weight value for over scale (OFL3) to be displayed.

#### Key invalid

Makes key operations for digital zero, tare subtraction and gross/net weight switch invalid/valid.

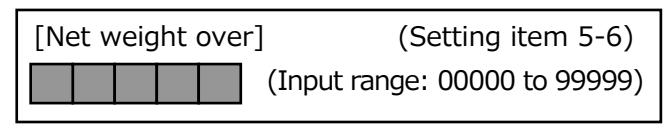

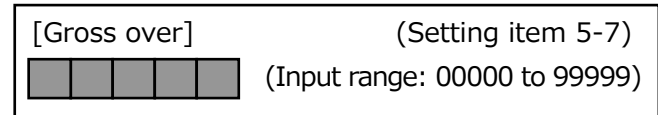

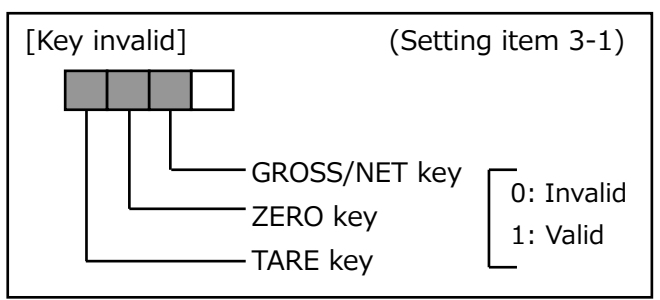

#### ■ Input conversion value display

Displays output values from the connected strain gauge type sensor in real time.

\* Used when replacing indicators for repair and so on, or for confirming initial tare etc.

| [In | put                                | со | nve | ersio | on value display]  |  |  |  |  |
|-----|------------------------------------|----|-----|-------|--------------------|--|--|--|--|
|     |                                    |    |     |       | (Setting item 9-5) |  |  |  |  |
|     | (Display range: -2.5000 to 5.1000) |    |     |       |                    |  |  |  |  |

#### Setting value restoration

The current setting parameters including calibration value can be saved.

| [pa | [password] |  |  |  |  |  |  |  |  |
|-----|------------|--|--|--|--|--|--|--|--|
|     |            |  |  |  |  |  |  |  |  |

(Setting item 9-9)

accidentally changed, you can load the saved setting parameters by just inputting the password. Save setting parameters : 5059

Restore setting parameters : 6059

In case the setting parameters are

\* Do not perform the Restoration if the setting parameters are not saved on FC400.

# 11 Troubleshooting

## 11-1. Over scale display

| Display         | Error name                  | Error content/countermeasures                                                                                                    |
|-----------------|-----------------------------|----------------------------------------------------------------------------------------------------|
| LoRd            | A/D converter input<br>over | Signals that exceed the FC400 signal input range are<br>input. Confirm that the load cell output does not exceed the<br>span calibration range and that the cable connecting the<br>FC400 to the load cell is not disconnected. This may also<br>appear if nothing is connected to the load cell input on the<br>terminal block.    |
| - LoAd          | A/D converter<br>minus over | Signals lower than the signal input range of the FC400 are<br>input. Confirm that the load cell output is not below the<br>span calibration range and that the cable connecting the<br>FC400 to the load cell is not disconnected. This may also<br>appear if nothing is connected to the load cell input on the<br>terminal block. |
| ס⊱ן ¦           | Net weight over             | Net weight value exceeds the net over setting value.<br>In order to return to a normal weight display from this over<br>scale display, reduce the input signal from the load cell until<br>the over scale display disappears, or change the net over<br>setting value.                                                              |
| ٥٤٢٦            | Gross over                  | Gross weight value exceeds the gross over setting value.<br>In order to return to a normal weight display from this over<br>scale display, reduce the input signal from the load cell until<br>the over scale display disappears, or change the gross<br>over setting value.                                                        |
| 28 - 81         | Digital zero over           | <ul> <li>Digital zero is executed with a gross weight exceeding the DZ regulation value.</li> <li>Change the DZ regulation value, and restart the digital zero operation.</li> <li>You can also press △ of the front panel + ENT key at the same time to disable.</li> </ul>                                                        |
| 1 <u>0 - R1</u> | External output<br>error    | External output is overloaded.(Over current)<br>Please check if the wires are properly connected.                                                                                                    |

## 11-2. Sequence error display

| Display | Error name   | Error content/countermeasures                                                                                                    |
|---------|--------------|----------------------------------------------------------------------------------------------------|
| Errl    | Seq. error 1 | The stop signal is ON when the weighing start signal is turned ON. Turn OFF the stop signal and re-input a start signal to start weighing.                                                |
| Err2    | Seq. error 2 | This is displayed when the stop signal turns ON while weighing with sequence control. Turn the stop signal OFF $\rightarrow$ ON.                                                          |
| {rr3    | Seq. error 3 | This is displayed when ZALM status occurs while<br>performing auto-zero with sequence control.<br>Remove the cause of zero drift (such as adhering<br>substances) and reset digital zero. |

| Erry | Seq. error 4 | This is displayed when near zero signal is OFF when<br>weighing starts (only when "setting mode 2-4: At start NZ<br>confirmation" is enabled).<br>First, check the near zero setting value and near zero<br>comparison target. Then, confirm that a situation such as<br>"the device was started before discharge was complete",<br>"the start signal was turned ON too early" and "discharged<br>substances have caused clogging" has not occurred, and<br>turn the stop signal OFF $\rightarrow$ ON. |
|------|--------------|----------------------------------------------------------------------------------------------------|
| Err5 | Seq. error 5 | This is displayed when set point 1 output (SP1) signal is<br>ON when weighing starts (only when "setting mode 2-1:<br>confirm weight value at start" is enabled).<br>First, check the setting values for SP1 and final.<br>Then, confirm that a situations such as "the device was<br>started before discharge was complete" has not occurred,<br>and turn the stop signal OFF $\rightarrow$ ON.                                                                                                    |

## 11-3. Calibration error display

| Disp | lay  | Error name          | Error content/countermeasures                                                                                                    |
|------|------|---------------------|----------------------------------------------------------------------------------------------------|
| ٢    | Err2 | Calibration error 2 | The amount of initial tare elimination exceeds the zero<br>adjustment range of the FC400.<br>Confirm that there is no unnecessary load applied to the<br>load cell.                                                                                                    |
| ٢    | Err3 | Calibration error 3 | The amount of initial tare elimination is on the minus (negative) side. Confirm that load is applied to the load cell in the correct direction and that the wiring for load cell +SIG and -SIG are not reversed.                                                             |
| ٢    | Err5 | Calibration error 5 | The balance weight value is [00000]. Set adequate value to balance weight. Re-do span calibration.                                                                                                    |
| ٢    | Err6 | Calibration error 6 | Load cell output value has not reached the span<br>adjustment range of the FC400. Confirm that the load is<br>applied to the load cell correctly and that the load cell<br>output is capable of reaching the span adjustment range,<br>and then re-perform span calibration. |
| ٢    | Err7 | Calibration error 7 | The load cell output is on the minus (negative) side.<br>Confirm that load is applied to the load cell in the correct<br>direction and that the wiring for load cell +SIG and -SIG are<br>not reversed, and then re-perform span calibration.                                |
| ٢    | Err8 | Calibration error 8 | Load cell output exceeds the span adjustment range of the FC400.<br>Confirm that the load is applied to the load cell correctly and that the rated output value of the load cell is within the span adjustment range, and then re-perform span calibration.                  |
| ٢    | Err9 | Calibration error 9 | The value indicated on the FC400 fluctuates during<br>calibration, and calibration cannot be completed properly.<br>Adjust stable setting parameters (period and range) and<br>re-perform calibration when it is stable.                                                     |

| Disp | lay   | Error name            | Error content/countermeasures                                                                    |
|------|-------|-----------------------|--------------------------------------------------------------------------------------------------|
| F    | Err   | Linearization error 1 | $D3 \ge D4$ or $W3 \ge W4$ when linearization calibration 3 is executed.                         |
| F    | Err2  | Linearization error 2 | $D3 \leq D2$ , D1 or D3=0, or W3 $\leq$ W2, W1, W0 when linearization calibration 3 is executed. |
| F    | {rr}} | Linearization error 3 | $D2 \ge D3$ , D4 or $W2 \ge W3$ , W4 when linearization calibration 2 is executed.               |
| F    | Err4  | Linearization error 4 | $D2 \leq D1$ or $D2=0$ , or $W2 \leq W1$ , $W0$ when linearization calibration 2 is executed.    |
| F    | Err5  | Linearization error 5 | $D1 \ge D2$ , D3, D4 or W1 $\ge$ W2, W3, W4 when linearization calibration 1 is executed.        |
| F    | {rr{  | Linearization error 6 | D=0 or W1 $\leq$ W0 when linearization calibration 1 is executed.                                |
| ρ    | Err l | Linearity error 1     | More than +2% deviation from standard linear when linearization calibration 3 is executed.       |
| Ρ    | {rr2  | Linearity error 2     | Less than -2% deviation from standard linear when linearization calibration 3 is executed.       |
| ρ    | Err3  | Linearity error 3     | More than +2% deviation from standard linear when linearization calibration 2 is executed.       |
| Ρ    | Err4  | Linearity error 4     | Less than -2% deviation from standard linear when linearization calibration 2 is executed.       |
| Ρ    | Err5  | Linearity error 5     | More than +2% deviation from standard linear when linearization calibration 1 is executed.       |
| ρ    | Err&  | Linearity error 6     | Less than -2% deviation from standard linear when linearization calibration 1 is executed.       |
| ρ    | Err7  | Linearity error 7     | More than +2% deviation from standard linear when span correction is performed.                  |
| ρ    | Err8  | Linearity error 8     | Less then than -2% deviation from standard linear when span correction is performed.             |

## **11-4.** Linearization calibration error display

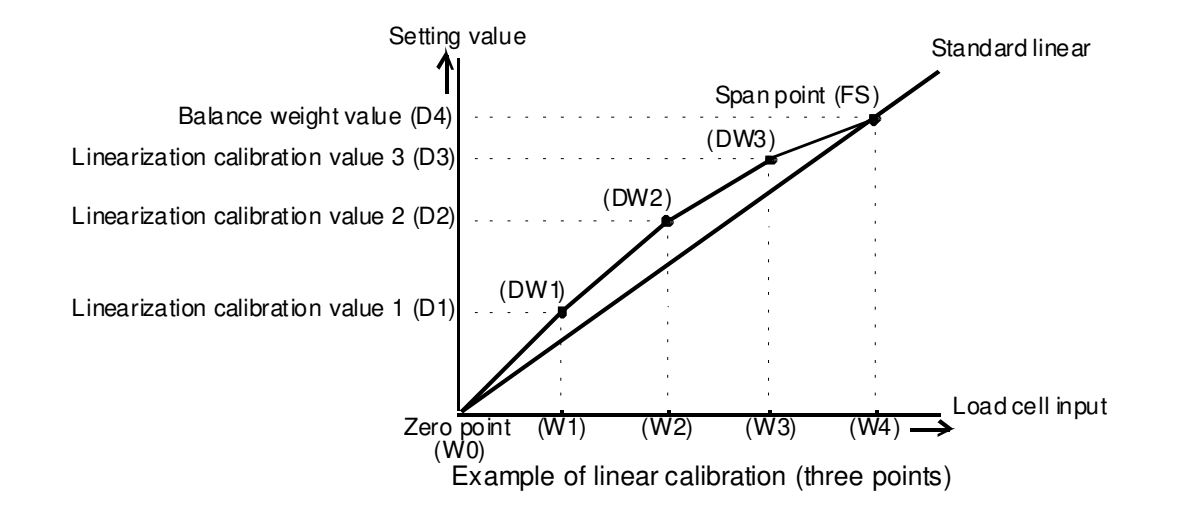

# 12 List of setting values

## Setting mode 0

| Setting | Name         | Initial | Setting range  | LOCK |   | Dara |
|---------|--------------|---------|----------------|------|---|------|
| item    |              | value   |                | 1    | 2 | Page |
| 1       | Upper limit  | 000.00  | 00000 to 99999 | Ô    |   | P18  |
| 2       | Lower limit  | 000.00  | 00000 to 99999 | Ô    |   | P18  |
| 3       | Near zero    | 000.00  | 00000 to 99999 | Ø    |   | P18  |
| 4       | Set point 1  | 000.00  | 00000 to 99999 | Ø    |   | P17  |
| 5       | Set point 2  | 000.00  | 00000 to 99999 | Ø    |   | P17  |
| 6       | Compensation | 00.00   | -9999 to 9999  | Ø    |   | P17  |
| 7       | Over         | 00.00   | 0000 to 9999   | Ø    |   | P18  |
| 8       | Under        | 00.00   | 0000 to 9999   | Ø    |   | P18  |
| 9       | Final        | 000.00  | 00000 to 99999 | Ô    |   | P17  |

| Setting | ng                                           |        | Cotting rongo                                                                                                    | LOCK |   | Page |
|---------|----------------------------------------------|--------|----------------------------------------------------------------------------------------------------|------|---|------|
| item    | Name                                         | value  | Setting range                                                                                                    | 1    | 2 | Page |
| 1       | Comparison inhibit time 1                    | 0.50   | 0.00 to 9.99                                                                                                    |      | O | P19  |
| 2       | Comparison inhibit time 2                    | 0.50   | 0.00 to 9.99                                                                                                    |      | O | P19  |
| 3       | Judging time                                 | 1.50   | 0.00 to 9.99                                                                                                    |      | O | P19  |
| 4       | Complete output time                         | 3.00   | 0.00 to 9.99                                                                                                    |      | O | P19  |
| 5       | Compensation feeding time                    | 1.00   | 0.00 to 9.99                                                                                                    | O    |   | P21  |
| 6       | Auto free fall compensation regulation value | 098.00 | 00000 to 99999                                                                                                    | O    |   | P20  |
| 7       | Weighing function 1                          | 0000   |                                                                                                    |      |   |      |
|         | Near zero comparison mode                    |        | <ol> <li>Gross weight ≤ near zero</li> <li>Net weight ≤ near zero</li> <li> Gross weight  ≤ near zero</li> <li> Net weight  ≤ near zero</li> <li>Comparison OFF</li> </ol>                                                                                                    |      |   | P18  |
|         | Upper/lower limit comparison weight          |        | 0: GROSS<br>1: NET<br>2: Comparison OFF                                                                                                    |      | O | P18  |
|         | Final and over/under comparison weight       |        | 0: GROSS<br>1: NET<br>2: Comparison OFF                                                                                                    |      |   | P18  |
|         | Weighing procedure selection                 |        | 0: Feed weighing<br>1: Discharge weighing<br>2: External selection                                                                                                    |      |   | P17  |
| 8       | Weighing function 2                          | 000    |                                                                                                    |      |   |      |
|         | Complete signal output mode                  |        | <ol> <li>On for the complete output time from when<br/>the judging timer has expired<br/>On for the complete output time from when</li> <li>the weight value becomes stable after the<br/>judging timer has expired<br/>On for the complete output time from when</li> <li>the judging timer has expired or from when<br/>the judging timer has expired or from when</li> </ol> |      |   | P19  |
|         | Upper/lower limit comparison mode            |        | <ul><li>0: Compare regularly</li><li>1: Compare when external judging input is ON</li></ul>                                                                                                    |      | Ø | P18  |
|         | Over/under comparison mode                   |        | <ol> <li>Compare regularly</li> <li>Compare when external judging input is ON</li> <li>Compare when complete output is ON</li> <li>Compare and HOLD when complete output is ON</li> </ol>                                                                                                    |      |   | P18  |

| 9 | Weighing function 3                          | 0011        |                                                         |   |             |
|---|----------------------------------------------|-------------|---------------------------------------------------------|---|-------------|
|   | Preset tare subtraction                      |             | 0: OFF<br>1: ON                                         |   | P15         |
|   | Average count of auto free fall compensation | ]       └── | 1 to 9                                                  |   | P20         |
|   | Auto free fall compensation                  |             | 0: OFF                                                  |   |             |
|   |                                              |             | 1: ON                                                   | Ø | P20         |
|   |                                              |             | 2: ON (Changing compensation via a network is disabled) |   |             |
|   | Auto free fall compensation coefficient      |             | 0: 1                                                    |   |             |
|   |                                              |             | 1: 3/4                                                  |   | <b>B</b> 20 |
|   |                                              |             | 2: 2/4                                                  |   | F20         |
|   |                                              |             | 3: 1/4                                                  |   |             |

| Setting | Nama                               | Initial | Sotting rooms                       | LO | CK | Daga        |
|---------|------------------------------------|---------|-------------------------------------|----|----|-------------|
| item    | Name                               | value   | Setting range                       | 1  | 2  | Page        |
| 1       | Sequence mode                      | 00000   |                                     |    |    |             |
|         | Priority of level input signal     |         | 0: External input terminal priority |    |    | <b>D</b> 27 |
|         |                                    |         | 1: Communication priority           |    |    | Γ21         |
|         | At start weight value confirmation |         | 0: OFF                              |    |    | P21         |
|         |                                    |         | 1: ON                               |    |    | 121         |
|         | At start NZ confirmation           |         | 0: OFF                              |    |    | <b>D</b> 21 |
|         |                                    |         | 1: ON                               |    | Ø  | F21         |
|         | Compensation feeding               |         | 0: OFF                              |    |    | <b>D</b> 21 |
|         |                                    |         | 1: ON                               |    |    | P21         |
|         | Control mode                       |         | 0: Simple comparison mode           |    |    |             |
|         |                                    |         | 1: Sequence mode                    |    |    | P17         |
| 2       | Number of times for AZ             | 01      | 00 to 99                            |    | O  | P21         |
| 3       | Number of times for judging        | 01      | 00 to 99                            |    | O  | P20         |

| Setting | Nome                                 | Initial | Cotting range                                         | LOC |   | Page |
|---------|--------------------------------------|---------|-------------------------------------------------------|-----|---|------|
| item    | Name                                 | value   | Setting range                                         | 1   | 2 | Faye |
| 1       | Key invalid/LOCK                     | 1110    |                                                       |     |   |      |
|         | Setting value LOCK                   | ]       | 0: Lock1 OFF, Lock2 OFF                               | 1   |   |      |
|         |                                      |         | 1: Lock1 ON, Lock2 OFF                                |     |   | Бо   |
|         |                                      |         | 2: Lock1 OFF, Lock2 ON                                |     |   | го   |
|         |                                      |         | 3: Lock1 ON, Lock2 ON                                 |     |   |      |
|         | GROSS/NET key                        |         | 0: Invalid                                            |     |   |      |
|         |                                      |         | 1: Valid                                              |     |   |      |
|         | ZERO key                             |         | 0: Invalid                                            |     |   | D42  |
|         |                                      |         | 1: Valid                                              |     |   | F43  |
|         | TARE key                             |         | 0: Invalid                                            |     |   |      |
|         |                                      |         | 1: Valid                                              |     |   |      |
| 2       | Preset tare weight                   | 000.00  | 00000 to 99999                                        | O   |   | P15  |
| 3       | Motion detection (period - range)    | 1.5-05  | 0.0 to 9.9 - 00 to 99                                 |     | O | P13  |
| 4       | Zero tracking (period)               | 0.0     | 0.0 to 9.9                                            |     | O | P13  |
| 5       | Zero tracking (range)                | 0000    | 0000 to 9999                                          |     | O | P13  |
| 6       | Extended function selection 1        | 0000    |                                                       |     |   |      |
|         | Operation when a zero error occurs   | ]       | 0: Execution (gross weight - dz regulation            | 1   |   |      |
|         |                                      | └──     | 1: Non-execution                                      |     |   | P43  |
|         | Digital zero condition               | 1       | 0: Accept regularly                                   |     |   |      |
|         | 3                                    | └───    | 1: Only at stable time                                |     | O | P43  |
|         | Preset tare subtraction limit        | 1       | O. Setting enabled during one-touch tare              |     |   |      |
|         |                                      |         | Subtraction                                           |     |   | P15  |
|         |                                      |         | 1: Setting disabled during one-touch tare subtraction |     |   |      |
|         | One-touch tare subtraction condition |         | 0: Accept regularly                                   |     |   | D14  |
|         |                                      |         | 1: Only at stable time                                |     |   | F 14 |
| 7       | Extended function selection 2        | 100     |                                                       |     |   |      |
|         | Filter in stable condition           |         | 0: Insert (512 times)                                 |     |   | D10  |
|         |                                      |         | 1: Do not insert                                      |     |   | F12  |
|         | Motion detection mode                |         | 0: Stable mode                                        |     | O | D10  |
|         |                                      |         | 1: Checker mode                                       |     |   | F13  |
|         | Net weight sign inversion            | 1       | 0: Displayed with sign inversion                      | ]   |   | D42  |
|         |                                      |         | 1: Displayed without sign inversion                   |     |   | Г43  |

| Setting | tting Name Initial Setting range |           | Sotting range               | LO | CK | Page |
|---------|----------------------------------|-----------|-----------------------------|----|----|------|
| item    |                                  | value     | Setting range               | 1  | 2  | Faye |
| 1       | Digital low-pass filter          | 002.0     | 0.1 to 300.0                |    | O  | P12  |
| 2       | Moving average filter            | 030       | 1:OFF、2 to 512              |    | O  | P12  |
| 3       | Auto adjustment filter           | 0         |                             |    | O  | P12  |
| 4       | Input selection                  | 210       |                             |    |    |      |
|         | Input selection 1                |           | 0: GROSS/NET display switch |    |    |      |
|         | Input selection 2                |           | 1: Digital zero ON          |    |    |      |
|         | Input selection 3                |           | 2: Tare subtraction ON      |    |    |      |
|         |                                  |           | 3: Tare subtraction OFF     |    |    | Doc  |
|         |                                  |           | 4: Feed/discharge           |    | O  | P25  |
|         |                                  |           | 5: HOLD/Judgment            |    |    |      |
|         |                                  |           | 6: Comparison inhibit input |    |    |      |
|         |                                  |           | 7: Start                    |    |    |      |
|         |                                  |           | 8: Stop                     |    |    |      |
| 5       | Output selection                 | 60540     |                             |    |    |      |
|         | Output selection 1               | $   \top$ | 0: Stable                   |    |    |      |
|         | Output selection 2               |           | 1: Over                     |    |    |      |
|         | Output selection 3               |           | 2: Under                    |    |    |      |
|         |                                  |           | 3: Go                       |    |    | DOF  |
|         |                                  |           | 4: Upper limit              |    |    |      |
|         |                                  |           | 5: Lower limit              |    |    | P20  |
|         |                                  |           | 6: Set point 1              |    |    |      |
|         |                                  |           | 7: Set point 2              |    |    |      |
|         |                                  |           | 8: Set point 3              |    |    |      |
|         |                                  |           | 9: Complete                 |    |    |      |
|         | Output selection 4               |           | 0: Near zero                |    |    |      |
|         |                                  |           | 1: Over                     |    |    |      |
|         |                                  |           | 2: Under                    |    |    |      |
|         |                                  |           | 3: Go                       |    | O  |      |
|         |                                  |           | 4: Upper limit              |    |    | P25  |
|         |                                  |           | 5: Lower limit              |    |    | 125  |
|         |                                  |           | 6: Complete                 |    |    |      |
|         |                                  |           | 7: Weight error             |    |    |      |
|         |                                  |           | 8: Seq. error               |    |    |      |
|         |                                  |           | 9: RUN                      |    |    |      |
|         | Output selection 5               |           | 0: Near zero                |    |    |      |
|         |                                  |           | 1: Stable                   |    |    |      |
|         |                                  |           | 2: Over                     |    |    |      |
|         |                                  |           | 3: Under                    |    |    | DOF  |
|         |                                  |           | 4: Go                       |    |    | F20  |
|         |                                  |           | 5: Complete                 |    |    |      |
|         |                                  |           | 6: Weight error             |    |    |      |
|         |                                  |           | 7: Seq. error               |    |    |      |

| Setting | etting                     |        | Name Initial Setting range |   | CK Bage |      |
|---------|----------------------------|--------|----------------------------|---|---------|------|
| item    | Name                       | value  | Setting range              | 1 | 2       | Faye |
| 1       | Balance weight value       | 100.00 | 00000 to 99999             | O | O       | P8   |
| 2       | Min. scale division        | 0.01   | 01 to 50                   | O | O       | P8   |
| 3       | DZ regulation value        | 02.00  | 0000 to 9999               |   | O       | P14  |
| 4       | Display selection          | 0204   |                            |   |         |      |
|         | Display update rate        |        | 0: Once/sec                |   |         |      |
|         |                            |        | 1: 3 times/sec             |   |         |      |
|         |                            | └──    | 2: 6 times/sec             |   |         | P12  |
|         |                            |        | 3: 13 times/sec            |   |         |      |
|         |                            |        | 4: 25 times/sec            |   |         |      |
|         | 1/4 scale division         |        | 0: OFF                     |   |         | DIE  |
|         |                            |        | 1: ON                      | O | O       | P15  |
|         | Decimal place              |        | 0: None                    |   |         |      |
|         |                            |        | 1: 0.0                     |   |         | DQ   |
|         |                            |        | 2: 0.00                    |   |         | FO   |
|         |                            |        | 3: 0.000                   |   |         |      |
|         | 6 digit display            |        | 0: 5 digit display         |   |         | D15  |
|         |                            |        | 1: 6 digit display         |   |         | FIJ  |
| 5       | Gravitational acceleration | 9.7980 | 9.7500 to 9.8500           | O | O       | P8   |
| 6       | Net weight over            | 999.99 | 0 to 99999                 |   | O       | P43  |
| 7       | Gross over                 | 999.99 | 0 to 99999                 |   | O       | P43  |

| Setting | Name                             | Initial | Setting range  | LO | СК | Page  |
|---------|----------------------------------|---------|----------------|----|----|-------|
| item    | Name                             | value   | Setting range  | 1  | 2  | i aye |
| 1       | Linearization calibration 1      | 025.00  | 00000 to 99999 | O  | O  | P11   |
| 2       | Linearization calibration 2      | 050.00  | 00000 to 99999 | O  | O  | P11   |
| 3       | Linearization calibration 3      | 075.00  | 00000 to 99999 | O  | Ø  | P11   |
| 4       | Span correction                  | 100.00  | 00000 to 99999 | O  | O  | P11   |
| 5       | Linearization calibration ON/OFF | 1       | 0: OFF         |    |    | D11   |
|         |                                  |         | 1: ON          | 0  | 0  | FII   |
| 6       | Calibration point confirmation   | 000     |                |    |    |       |
|         | Linearization calibration 3      |         | 0: OFF         |    |    |       |
|         |                                  |         | 1: ON          |    |    |       |
|         | Linearization calibration 2      |         | 0: OFF         |    |    | P11   |
|         |                                  |         | 1: ON          |    |    |       |
|         | Linearization calibration 1      |         | 0: OFF         |    |    |       |
|         |                                  |         | 1: ON          |    |    |       |
| 7       | Excitation voltage selection     | 0       | 0: 5V          |    |    | PO    |
|         |                                  |         | 1: 2.5V        | U  | U  | F 9   |

| Setting | Name                         | Initial | Setting range                | LO | CK | Page |
|---------|------------------------------|---------|------------------------------|----|----|------|
| item    |                              | value   |                              | 1  | 2  | -    |
| 1       | RS-485 communication mode    | 00      |                              |    |    |      |
|         | Transmission data selection  |         | 0: Gross weight              |    |    |      |
|         | (for auto, continuous)       |         | 1: Net weight                |    |    |      |
|         |                              |         | 2: Gross weight & net weight |    |    |      |
|         | Communication mode selection |         | 0: Command                   |    | Ø  | P31  |
|         |                              |         | 1: Auto                      |    |    |      |
|         |                              |         | 2: Continuous                |    |    |      |
|         |                              |         | 3: Modbus-RTU                |    |    |      |
| 2       | RS-485 I/F settings          | 21000   |                              |    |    |      |
|         | Delimiter (for UNI-Format)   |         | 0: CR                        |    |    |      |
|         |                              |         | 1: CR+LF                     |    |    |      |
|         | Stop bit                     |         | 0: 1bit                      |    |    |      |
|         |                              |         | 1: 2bit                      |    |    |      |
|         | Parity bit                   |         | 0: None                      |    |    |      |
|         |                              |         | 1: Odd                       |    |    |      |
|         |                              |         | 2: Even                      |    |    | D21  |
|         | Character length             |         | 0: 7bit                      |    | O  | FOI  |
|         |                              |         | 1: 8bit                      |    |    |      |
|         | Baud rate                    |         | 0: 9600bps                   |    |    |      |
|         |                              |         | 1: 19200bps                  |    |    |      |
|         |                              |         | 2: 38400bps                  |    |    |      |
|         |                              |         | 3: 57600bps                  |    |    |      |
|         |                              |         | 4: 115.2kbps                 |    |    |      |
| 3       | RS-485 ID                    | 01      | 00 to 31                     |    | O  | P31  |
| 4       | Transmission delay time      | 00      | 00 to 99                     |    | O  | P31  |

#### Setting mode 8

| Setting | Nome Initial Setting range       |        | LOCK               |   | Daga |      |
|---------|----------------------------------|--------|--------------------|---|------|------|
| item    | Name                             | value  | Setting range      |   | 2    | гауе |
| 1       | Voltage zero scale weight value  | 000.00 | -99999~99999       | O | O    | P28  |
| 2       | Voltage full scale weight value  | 100.00 | -99999~99999       | O | O    | P28  |
| 3       | Current zero scale weight value  | 00.00  | -99999~99999       | O | O    | P28  |
| 4       | Current full scale weight value  | 100.00 | -99999~99999       | O | O    | P28  |
| 5       | D/A output link setting          | 0      | 0: Gross weight    |   |      |      |
|         |                                  |        | 1: Net weight      |   | Ø    | P28  |
|         |                                  |        | 2: Indicated value |   |      |      |
| 6       | Voltage zero scale adjustment(%) | 0000   | -5461~5461         | O | O    | P29  |
| 7       | Voltage full scale adjustment(%) | 0000   | -5461~5461         | O | O    | P29  |
| 8       | Current zero scale adjustment(%) | 0000   | -4194~4194         | O | O    | P29  |
| 9       | Current full scale adjustment(%) | 0000   | -4194~4194         |   | O    | P29  |

(※) Adj key

| Setting | Nama                              | Initial | Setting range     | LOCK |   | Daga |
|---------|-----------------------------------|---------|-------------------|------|---|------|
| item    | iname                             | value   |                   | 1    | 2 | Page |
| 1       | Zero calibration                  | 0       |                   | O    | O | P9   |
| 2       | Span calibration                  | 100.00  | 00001 to 99999    | O    | O | P9   |
| 3       | Equivalent input zero calibration | 0.0000  | -0.5000 to 2.0000 | O    | O | P9   |
| 4       | Equivalent input span calibration | 2.0000  | 0.0100 to 3.0000  | O    | O | P9   |
| 5       | Input conversion value display    |         | -2.5000 to 5.1000 |      |   | P43  |
| 7       | Version display                   | ***     |                   |      |   |      |
| 8       | Checksum display                  | ****    |                   |      |   |      |
| 9       | Password                          | 0000    |                   |      |   |      |

## **13 Specifications**

## 13-1. Analog section

| Load cell power supply       | DC5V or 2.5V±5% Output current: 90 mA or 45mA,<br>ratiometric type<br>(Up to six 350Ω series load cells can be connected in parallel) |
|------------------------------|----------------------------------------------------------------------------------------------------|
| Signal input range           | -2.5 to 5.1 mV/V                                                                                                    |
| Zero adjustment range        | Automatically adjusted by digital computation<br>-0.5 to 2.0 mV/V                                                                     |
| Span adjustment range        | Automatically adjusted by digital computation 0.01 to 3.0 mV/V                                                                        |
| Minimum input sensitivity    | 0.15µV/count                                                                                                    |
| Accuracy                     | Non-linearity0.01%FS or less<br>Zero drift 0.0002%FS/℃ Typ<br>Gain drift 1 ppm/℃ Typ                                                  |
| Filter                       | Low-pass filter 0.1 to 300.0 Hz<br>Moving average filter 1:OFF, 2 to 512 times                                                        |
| A/D converter                | Conversion rate 1200 times<br>Conversion resolution 24bit (binary)                                                                    |
| Minimum indicated resolution | 1/10000                                                                                                    |

## 13-2. Display section

| Weight display unit  | Numbers are displayed by a 7-segment green LED with a character height of 8 mm (5 digit)    |                               |  |
|----------------------|---------------------------------------------------------------------------------------------|-------------------------------|--|
| Weight display value | Max. 6 digits                                                                               |                               |  |
| Min. scale division  | Can be set from 1 to 50                                                                     |                               |  |
| Decimal place        | Selectable from 0, 0.0, 0.00, and 0.000<br>(zero blanking display based on decimal place)   |                               |  |
| Over scale display   | A/D converter input over<br>A/D converter input minus over<br>Net weight over<br>Gross over | LOAD<br>-LOAD<br>OFL1<br>OFL3 |  |

## 13-3. Settings section

| Setting procedure        | Settings made using four tact switches<br>Settings can also be made using an interface (CC-Link, USB,<br>RS-485)    |
|--------------------------|----------------------------------------------------------------------------------------------------|
| Saving of setting values | Initial setting values saved in NOVRAM (non-volatile memory)<br>Other settings saved in F-RAM (non-volatile memory) |
| Setting value protection | Protection possible through locking software                                                                        |

## 13-4. External signal input/output

| Compatible plug          | 20020000-C101B01LF (10 pin), 20020000-C131B01LF (13 pin) (manufactured by FCI)                                                                                                    |
|--------------------------|----------------------------------------------------------------------------------------------------|
| Input signal (3 points)  | Each control input can be selected through settings<br>Contact (relays, switches etc.) or non-contact (transistors,<br>photo-couplers etc.)<br>Considered ON when short-circuited with COM terminal<br>* Prepare a DC24V external power supply |
| Output signal (5 points) | Each control output can be selected through settings<br>Open collector output for transistors (Vceo = 30 V, Ic = 50 mA)                                                                                                    |

## 13-5. Interface

| D/A converter interface                                        |                                                       |                                                       |  |  |
|----------------------------------------------------------------|-------------------------------------------------------|-------------------------------------------------------|--|--|
|                                                                | Voltage output                                        | Current output                                        |  |  |
| Output range                                                   | -10V to 10V (Load resistance of 2 k $\Omega$ or more) | 4mA to 20mA (Load resistance of 500 $\Omega$ or less) |  |  |
| D/A conversion rate                                            | 1200 times                                            | 1200 times                                            |  |  |
| Resolution                                                     | 1/10000                                               | 1/10000                                               |  |  |
| Over range                                                     | Approx. ±10%FS                                        | Approx. ±10%FS                                        |  |  |
| Zero adjustment range                                          | Approx. ±10%FS                                        | Approx. ±10%FS                                        |  |  |
| Gain adjustment range                                          | Approx. ±10%FS                                        | Approx. ±10%FS                                        |  |  |
| Zero drift                                                     | 0.6 mV/°C or less                                     | 0.5µA/℃ or less                                       |  |  |
| Gain drift                                                     | 50ppm/℃ or less                                       | 50ppm/℃ or less                                       |  |  |
| Non-linearity                                                  | 0.05%FS or less                                       | 0.05%FS or less                                       |  |  |
| Compatible plug BCP-508F-3GN (Manufactured by PHOENIX CONTACT) |                                                       |                                                       |  |  |

| RS-485 communication interface |                                                         |                                                                                                    |  |  |
|--------------------------------|---------------------------------------------------------|----------------------------------------------------------------------------------------------------|--|--|
| Signal level RS-485 compliant  |                                                         |                                                                                                    |  |  |
| Transmitting distance          | Approx. 1 km                                            |                                                                                                    |  |  |
| Transmitting method            | Asynchronous, half duplex                               |                                                                                                    |  |  |
| Transmitting speed             | Selectable from 9600, 19200, 38400, 57600, 115.2k       |                                                                                                    |  |  |
| Bit configuration              | Start bit<br>Character length<br>Stop bit<br>Parity bit | 1bit<br>Selectable from 7 or 8bit<br>Selectable from 1 or 2bit<br>Selectable from none, odd or even |  |  |
| Code                           | ASCII (for UNI-Format)<br>Binary (for Modbus-RTU)       |                                                                                                    |  |  |

## 13-6. General performance

| Power supply voltage | DC24V (±15%)                                                                 |                                                                                                    |
|----------------------|------------------------------------------------------------------------------|----------------------------------------------------------------------------------------------------|
| Power consumption    | 3W                                                                           |                                                                                                    |
| Operating conditions | Temperatures<br>Humidity                                                     | temperature range -10 to 50 °C<br>Storage temperature range -20 to 85 °C<br>85%RH or below (no condensation) |
| External dimensions  | 34 (W) $\times$ 88 (H) $\times$ 91 (D) (* not including protruding sections) |                                                                                                    |
| Weight               | Approx. 210 g                                                                |                                                                                                    |

## 13-7. External dimensions

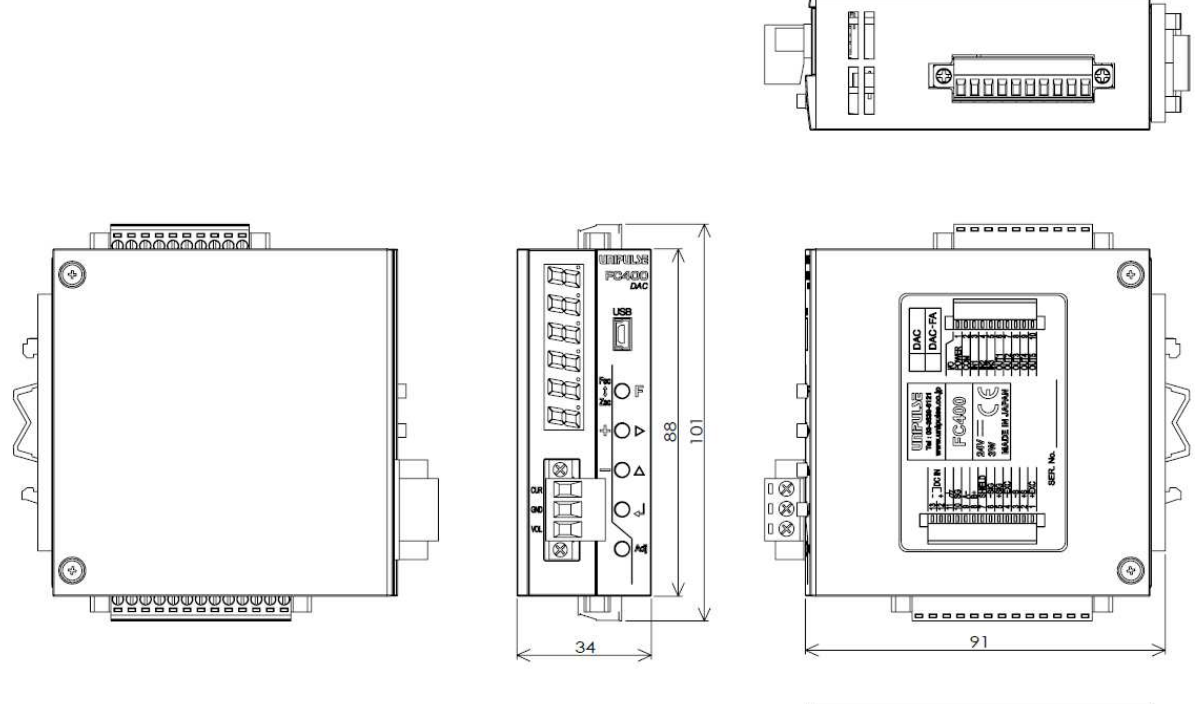

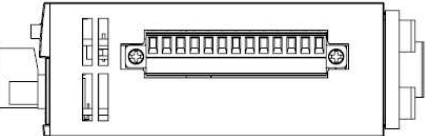

Unit : mm

## 13-8. Block diagram

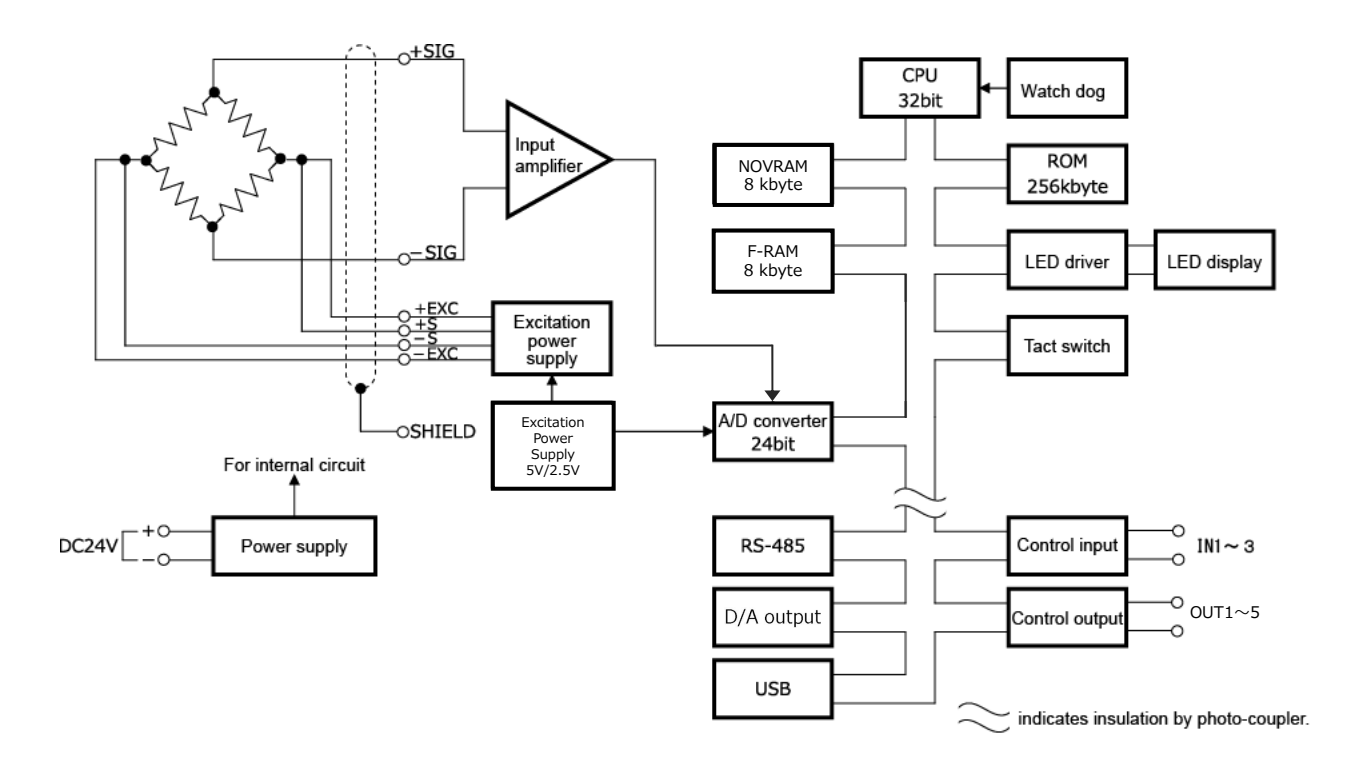

## **13-9.** Compliance with EC directives

#### \*The FC400 is CE-comliant. With using it, observe the follwing:

The FC400 weighing indicator is compliant with EC Directives(based on Council of the European Union) and CE-marked.

```
-EMC Directive EN61326-1:2013
EN55011:2009,A1:2010 Group1, ClassA
EN61000-4-2:2009
EN61000-4-3:2006, A1:2008, A2:2010
EN61000-4-4:2012
EN61000-4-5:2006
EN61000-4-6:2009
EN61000-4-8:2010
```

The following precautions shoud be taken for installation.

- 1.Since FC400 is defined as an open type(built-in device), it should be used to install and fix to a panel,etc.
- 2.Use shielded cable for connections other than power supply (load cell, external input/output, RS-485, D/A output and optional interface).
- 3.Be sure to ground the frame ground terminal( + ).